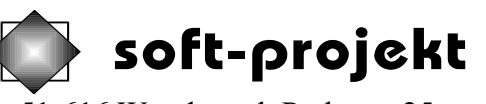

51-616 Wrocław ul. Parkowa 25 tel. (071) 3488-222. Email: softproj@pnet.pl

# **GeoSlope 1.4**

Dokumentacja użytkownika

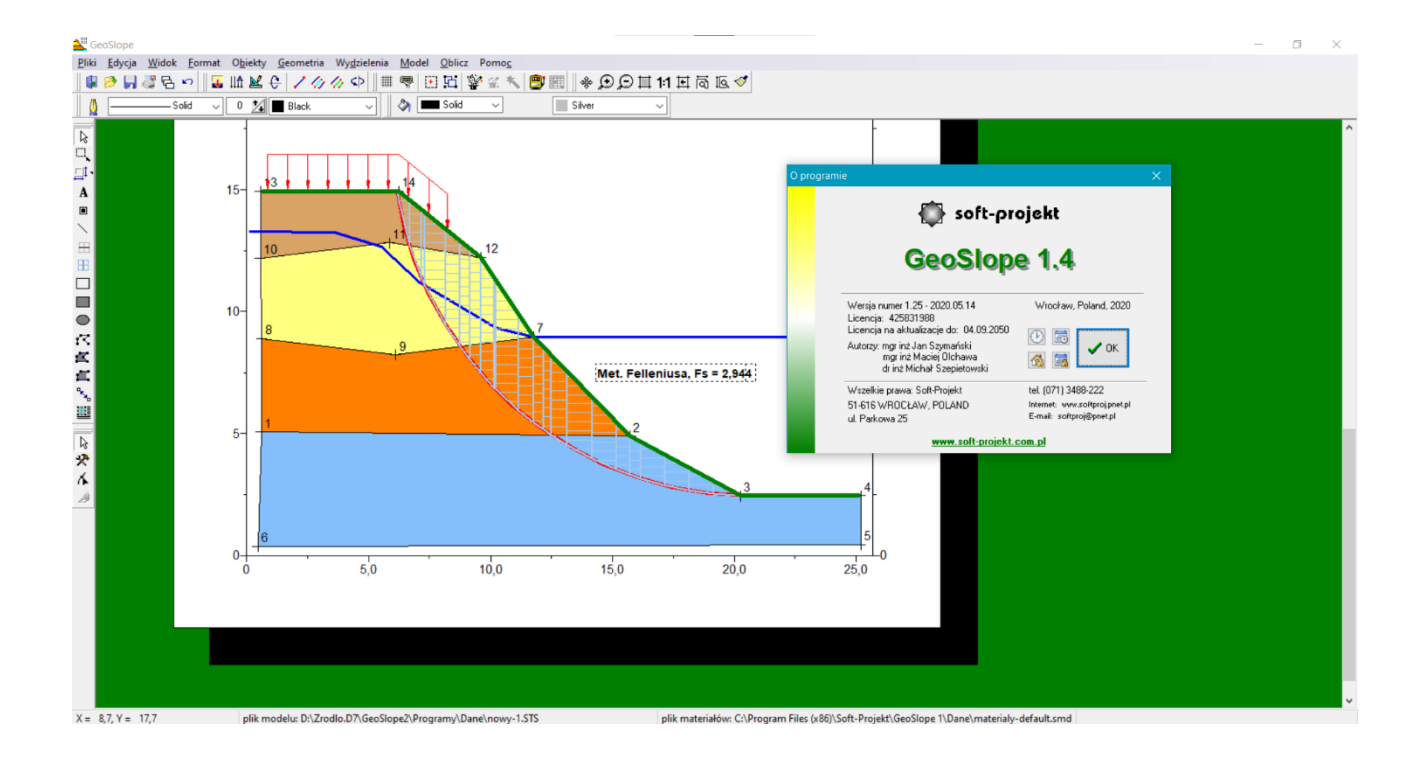

#### Wrocław, 19 lutego 2021 r.

# Spis treści

|      | 1          | W         | Vstęp3                                                                          |
|------|------------|-----------|---------------------------------------------------------------------------------|
|      |            | 1.1       | Wstępna konfiguracja parametrów rysunku3                                        |
|      | 2          | Т         | worzenie wydzieleń geotechnicznych4                                             |
|      |            | 2.1       | Zmiana położenia istniejącego punktu4                                           |
|      |            | 2.2       | Podział odcinka5                                                                |
|      |            | 2.3       | Podział utworzonego wcześniej wydzielenia6                                      |
|      | 3          | D         | efiniowanie materiałów dla wydzieleń7                                           |
|      |            | 3.1       | Praca z biblioteką materiałów7                                                  |
|      |            | 3.2       | Definiowanie materiału dla wydzielenia9                                         |
|      | 4          | 0         | Dznaczanie granic zbocza11                                                      |
|      | 5          | Z         | adawanie obciążeń zewnętrznych12                                                |
|      |            | 5.1       | Edycja – zmiany danych obciążeń15                                               |
|      |            | 5.2       | Regeneracja grafiki obciążeń16                                                  |
|      | 6          | N         | 16 Iodelowanie wpływu wody na stateczność skarpy                                |
|      | 7          | U         | Imocnienia skarpy – modelowanie gwoździowania17                                 |
|      | 8          | D         | efiniowanie walcowej płaszczyzny poślizgu20                                     |
|      | 9          | N         | 1etody Felleniusa i Bishopa dla danej walcowej płaszczyzny poślizgu21           |
|      | 10         | N         | 1etoda Morgensterna-Price'a dla danej walcowej płaszczyzny poślizgu             |
|      | 11         | N         | 1etoda Morgensterna-Price'a dla dowolnej płaszczyzny poślizgu                   |
| stat | 12<br>tecz | A<br>znoś | utomatyczne wyszukiwanie płaszczyzn poślizgu o najniższym współczynniku<br>ci28 |
|      | 13         | 5 In      | mport przekrojów z programu <i>GeoStar</i> 33                                   |

# 1 Wstęp

Program *GeoSlope* umożliwia badanie stateczności skarpy metodami Felleniusa i Bishopa dla walcowej płaszczyzny poślizgu oraz Morgensterna-Price'a dla dowolnej, w tym również walcowej, płaszczyzny poślizgu. Metody obliczeniowe stosują warunek oporu na ścinanie Coulomba-Mohra. Badanie wykonywane jest w oparciu o model graficzny przekroju skarpy. Model taki zawiera warstwy geotechniczne (wydzielenia) wraz z ich parametrami materiałowymi. Można także uwzględniać wpływ działania statycznego wody w oparciu o rysunek zwierciadła wody. Jako wpływ wody uwzględniane są trzy czynniki - zwiększony ciężar objętościowy materiału nawodnionego, siła wyporu, siła pozioma związana z ciśnieniem spływowym. Takie zjawiska jak kapilarność czy wypłukiwanie materiału nie są uwzględnione.

Badania stateczności można dokonać dla konkretnej zadanej płaszczyzny poślizgu odpowiednio walcowej lub zadanej w postaci linii łamanej ewentualnie krzywej Spline. Istnieje także możliwość zdefiniowania obszaru środków obrotu dla generowanych automatycznie walcowych płaszczyzn poślizgu wraz z siatką definiującą skończoną liczbę punktów, w których zostanie przeprowadzone automatyczne wyszukiwanie wartości promienia płaszczyzny poślizgu o najmniejszym współczynniku stateczności.

Program *GeoSlope* pracuje w oparciu o środowisko graficzne znane użytkownikom programu *GeoStar* i jest wyposażony w możliwości importu przekrojów z tego programu.

# 1.1 Wstępna konfiguracja parametrów rysunku

Model skarpy należy zdefiniować jako rysunek przekroju skarpy wykonany w skali. Ze względu na późniejsze drukowanie najlepiej jest rozpocząć od wyboru formatu strony na jakim znajdować się będzie rysunek. Podczas planowania rozmiarów rysunku trzeba przewidzieć wolny obszar powyżej skarpy przeznaczony na umieszczenie potencjalnych osi obrotu dla walcowych płaszczyzn poślizgu. W menu *Pliki* znajduje się polecenie *Układ strony* otwiera okno definiujące wielkość strony:

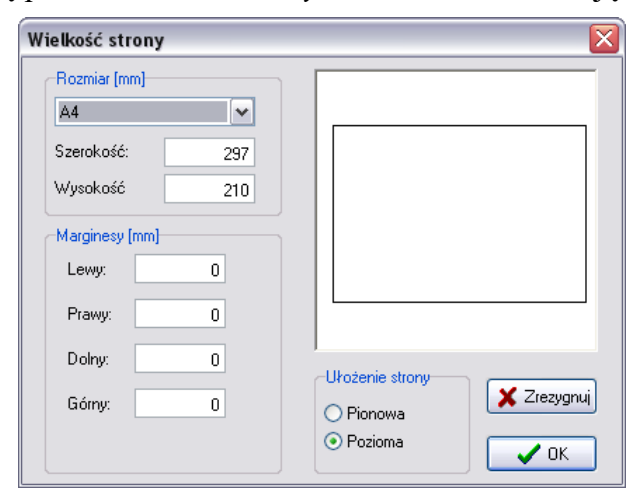

Można w nim wybrać rodzaj formatki albo po wybraniu rozmiaru użytkownika ręcznie określić wymiary kartki [mm]. Można też użyć pionowego lub poziomego ułożenia strony. Określenie marginesów nie jest konieczne.

Kolejnym krokiem jest określenie zakresu, skali rysunku oraz położenia osi. Okno *Skala i zakres przestrzeni roboczej* dostępne jest z menu *Format* opcja *Skala i zakres*.

| kala i zakres pi    | zestrzeni robo | oczej      |        |            |
|---------------------|----------------|------------|--------|------------|
|                     |                |            |        |            |
| <u>S</u> kala×1:    | 500,00         | Edytuj osX |        |            |
| <u>S</u> kala Y 1 : | 50,00          | Edytuj osY |        |            |
| Zakres:             |                |            |        |            |
| xmin                | -10,00         | xmax       | 130,00 |            |
| ymin                | 80,00          | ymax       | 90,00  |            |
| Przesunięcie        | mm]:           |            |        | 🛛 🗙 Anuluj |
| рх = 9              | <b></b>        | ру = 10    | ٢      | <u> </u>   |
|                     |                |            |        |            |

Należy w nim określić zakres rysowania we współrzędnych rzeczywistych [m] oraz skalę rysowania na kartce. Możliwe jest określenie innej skali pionowej i poziomej. Dane na samym dole okna to pozycja na kartce [mm] lewego dolnego rogu rysunku, czyli punktu odpowiadającego współrzędnym rzeczywistym (xmin, ymin). Dobrze jest także sformatować sposób wyświetlania osi klikając *Edytuj oś X/Y*.

### 2 Tworzenie wydzieleń geotechnicznych

Warstwa geotechniczna, nazywana w programie *GeoSlope* wydzieleniem, definiowana jest w modelu skarpy jako specjalny wielobok graficzny. Taki wielobok składa się z punktów będących jego wierzchołkami, odcinków będących jego bokami oraz z właściwego wieloboku z wypełnieniem graficznym. Każdy odcinek może należeć do jednego lub dwóch wydzieleń, a każdy punkt do wielu wydzieleń. Użytkownik musi tak zdefiniować model – kształt wszystkich wydzieleń, by nie było pomiędzy nimi pustych obszarów i żeby wzajemnie na siebie nie zachodziły. W razie niedopełnienia tych warunków uzyskane wyniki obliczeń stateczności skarpy mogą być błędne. Zmiana położenia punktu należącego do kilku wydzieleń powoduje automatyczną korektę wszystkich.

Tworzenie nowych wydzieleń odbywa się poprzez rysowanie ich na ekranie za pomocą myszy. W pasku statusu po lewej stronie na dole wyświetlane są aktualne współrzędne kursora myszki. Tworzenie wydzielenia zaczynamy od wybrania opcji *Zdefiniuj Graficznie* z menu *Wydzielenia*. Następnie klikając myszką w odpowiednich miejscach rysunku tworzymy kolejne wierzchołki wydzielenia. Jeżeli kursor znajduje się w pobliżu już istniejącego punktu, to zmienia swój kształt na krzyżyk – wtedy kliknięcie nie spowoduje utworzenia nowego punktu tylko dodanie istniejącego do definicji wydzielenia. Definiowanie wydzielenia kończy się po zamknięciu graficznym wieloboku lub kliknięciu *Skończ* w oknie pomocniczym. W tym drugim przypadku ostatni punkt łączony jest z pierwszym odcinkiem prostym automatycznie. W przypadku, gdy wydzielenia graniczą ze sobą na linii zawierającej więcej punktów należy kolejno kliknąć dokładnie wszystkie punkty.

Rysowanie wydzieleń może zostać znacznie ułatwione poprzez zastosowanie skalibrowanego podkładu rastrowego lub DXF. Istnieje także możliwość zaimportowania specjalnie przygotowanego przekroju z programu *GeoStar*.

#### 2.1 Zmiana położenia istniejącego punktu

Punkty można przesuwać myszką albo zaznaczyć, kliknąć prawym klawiszem myszy i z menu kontekstowego wybrać *Właściwości* i tam zmienić współrzędne rzeczywiste punktu.

Jeżeli nie da się wykonać tych czynności, to należy sprawdzić czy aktywna jest warstwa rysunku *Granice materiałów*. Okno zarządzania warstwami rysunku uruchamia się wybierając z menu *Obiekty→ Warstwy rysunku*.

| lumer | Nazwa                | Właśc. | Widoczne | Aktywne | Bieżąca |                        |
|-------|----------------------|--------|----------|---------|---------|------------------------|
| 1     | Podkład rastrowy     |        | ~        | ~       |         | Widoczne               |
| 2     | Granice materiałów   |        | ~        | ►⊘      |         |                        |
| 3     | Woda                 |        | •        | ✓       |         | Wszystkie              |
| 4     | Płaszczyzny poślizgu |        | •        | ✓       |         | Żadna                  |
| 5     | Nacisk zewnętrzny    |        | ~        | ✓       |         | 20010                  |
| 6     | Umocnienia           |        | ✓        | ✓       |         |                        |
| 7     | Pomocnicza           |        | ✓        | ✓       |         | Aktywne                |
| 8     | Wyniki obliczeń      |        | ~        | ✓       |         | Artemathia             |
| 9     | Użytkownika          |        | ~        | ✓       | ✓       | wszystkie              |
| 10    | Osie rysunku         |        | ✓        | ✓       |         | Żadna                  |
| 11    | Tabelka rysunku      |        | ✓        | ✓       |         |                        |
|       |                      |        |          |         |         | Właściwości<br>Obiekty |
|       |                      |        |          |         |         | 🔗 Zastosuj             |
|       |                      |        |          |         |         | 🖌 Amahai               |

Jeżeli nadal nie da się zaznaczyć punktu, to należy wybrać *Obiekty aktywne* z menu *Wydzielenia*. Następnie zaznaczyć opcję (kwadracik) *punkty* w otwartym okienku:

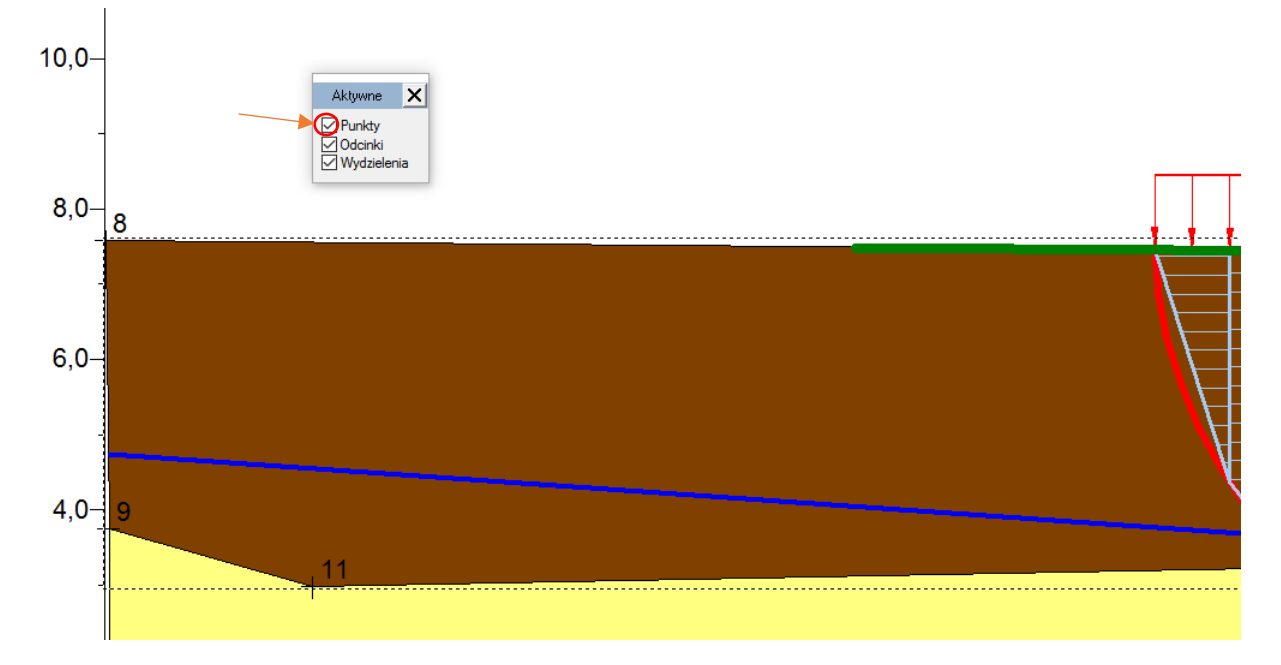

# 2.2 Podział odcinka

Czasami zdarza się, że konieczne jest dokonanie podziału odcinka już zdefiniowanego wydzielenia przy tworzeniu kolejnego. W tym celu należy zaznaczyć odpowiedni odcinek, kliknąć prawym klawiszem myszy i z menu kontekstowego wybrać *Podziel linię*. Zostanie wtedy w połowie odcinka utworzony nowy punkt, który należy potem przesunąć na odpowiednie miejsce. Jeżeli nie da się zaznaczyć odcinka, należy sprawdzić czy aktywna jest odpowiednia warstwa rysunku i czy zaznaczone jest pole *Odcinki*, jak to opisano wyżej dla punktów.

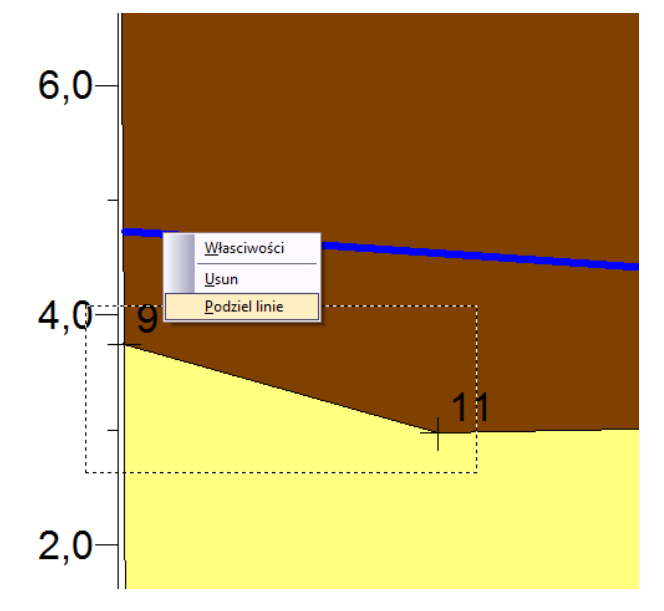

Czasami mogą wystąpić trudności z zaznaczeniem (utrafieniem myszą) odpowiedniego obiektu, czy to punktu, czy odcinka. Trudności takie występują, gdy w pobliżu znajduje się wiele obiektów graficznych i program nie może "odgadnąć" intencji użytkownika. Wtedy dobrze jest pozostawić tylko jedną warstwę rysunku *Granice materiałów* i po wybraniu *Wydzielenia, Obiekty aktywne* pozostawić zaznaczoną tylko jedną opcję (kwadracik).

Wydzielenia należy definiować w taki sposób, by powstały potem niejako automatycznie obrys skarpy nie zawierał nawisów. Zastosowane w programie metody obliczeniowe nie umożliwiają analizy stateczności takiej skarpy.

#### 2.3 Podział utworzonego wcześniej wydzielenia

Istnieje możliwość podzielenia wydzielenia (utworzenia dwóch różnych) wzdłuż linii łączącej istniejące punkty – wierzchołki – danego wydzielenia. Jeśli zamierzamy utworzyć podział przez linię, to należy ją wcześniej podzielić tworząc w ten sposób nowy punkt.

W celu dokonania podziału należy najpierw wybrać jeden z punktów i prawym klawiszem myszy wyświetlić menu kontekstowe, z którego należy wybrać opcję *Podziel wydzielenie*. Następnie należy wskazać drugi punkt podziału. Komputer sam zaznacza punkt znajdujący się najbliżej kursora myszy. Jeśli taki podział jest niemożliwy, to punkt oznaczany jest dużą czerwoną kropką, natomiast, gdy podział jest możliwy, to punkt jest sygnalizowany kolorem zielonym i rysowana jest także kolorem zielonym proponowana linia podziału. Kliknięcie myszą spowoduje wyświetlenie okna z pytaniem o potwierdzenie i podzielenie wydzielenia wzdłuż zadanej linii. W razie braku linii – podział niemożliwy – kliknięcie myszą powoduje wyjście z trybu dzielenia wydzieleń.

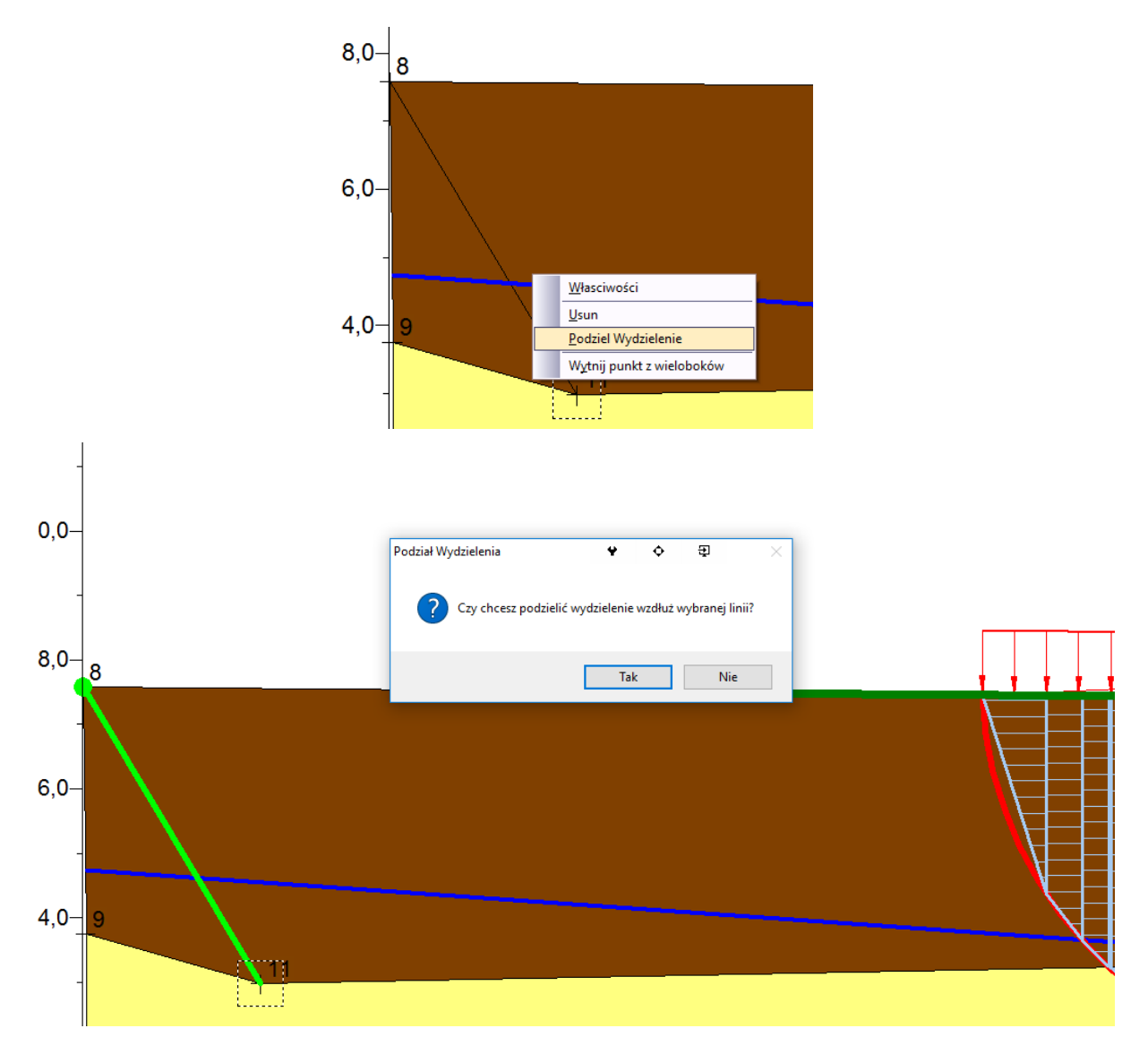

# 3 Definiowanie materiałów dla wydzieleń

Program GeoSlope korzysta z bibliotek materiałów, które zapisywane są w oddzielnych plikach z rozszerzeniem smd. Plik taki lub kilka plików do wyboru należy zdefiniować samodzielnie korzystając z jednej z opcji programu GeoSlope.

# 3.1 Praca z biblioteką materiałów

Do pracy z biblioteką materiałów służy specjalny podprogram uruchamiany z poziomu programu GeoSlope – menu *Model*, opcja *Materiały*.

Okno *Edytora własności materiałów* zawiera tabelę z danymi o materiałach oraz typowe menu *Plik* pozwalające na otwieranie, zapisywanie i tworzenie nowych plików materiałów.

|          | Edytor własności materiałów   |                                   |                       |                   |                   | - 0         | ×     |
|----------|-------------------------------|-----------------------------------|-----------------------|-------------------|-------------------|-------------|-------|
| S.       |                               |                                   |                       |                   |                   |             |       |
|          | Nazwa materiału               | Ciążar<br>objętościowy<br>[kN/m3] | Nawodniony<br>[kN/m3] | Spójność<br>[kPa] | Kąt tarcia<br>[º] | Kreskowanie | Kolor |
| <u>u</u> | glina                         | 21                                | 21                    | 100               | 10                |             |       |
|          | piasek                        | 18,919                            | 21,842                | 0                 | 31                |             |       |
|          |                               |                                   |                       |                   |                   |             |       |
|          |                               |                                   |                       | ÷                 | -                 | <b></b>     |       |
| D:\M     | loje Dokumenty\Mateusz Kozołu | p\GEOSLOPE                        | materialy.sm          | nd                |                   |             |       |

Program GeoSlope zapamiętuje w pliku *ini* nazwę ostatniego pliku materiałów i otwiera go automatycznie po uruchomieniu. Nazwa pliku widoczna jest wtedy w pasku statusu programu głównego oraz edytora materiałów. Zmiana pliku materiałów może odbyć się poprzez otwarcie innego pliku z poziomu edytora materiałów lub utworzenie i zapisanie nowego pliku. W przypadku braku pliku *ini* lub braku informacji o ostatnim pliku materiałów program poprosi o wskazanie pliku na dysku przy pierwszej operacji związanej z edycją materiałów wydzieleń. Jeżeli nie zapisano pliku materiałów, program pracuje na niezapisanej wersji przechowywanej w pamięci. W razie zamknięcia programu GeoSlope przed zapisaniem pliku materiałów pojawi się monit o zapisane, aczkolwiek możliwa jest rezygnacja z tej czynności.

Edytor materiałów pozwala na wykonanie trzech operacji: Usunięcia materiału, Dodania materiału lub edycję danych istniejącego materiału. Wprowadzanie danych odbywa się zawsze za pomocą odpowiedniego okna dialogowego

| Edycja danych materia      | ału 🛛 🔀  |
|----------------------------|----------|
| Identyfikator IDW09453     | 0003     |
| Nazwa Materiału            | gliny    |
| Ciężar objętościowy[kN/m3] | 22,5     |
| Nawodniny [kN/m3]          | 22,5     |
| Spójność [kPa]             | 92,6     |
| Kąt tarcia [°]             | 28       |
| Kolor kolor                |          |
| Kreskowanie                |          |
| 🖌 ок                       | 🗙 Anuluj |

Należy bezwzględnie prawidłowo wprowadzić wszystkie dane liczbowe oraz nazwę materiału. Dobrze jest też zdefiniować jego kolor i kreskowanie, jakie wyświetlane będą na rysunku skarpy. W pole *Ciężar objętościowy* należy wpisać wartość ciężaru objętościowego materiału dla takiego stanu wilgotności jaki rzeczywiście zastano, natomiast pole *Nawodniony* powinno zawierć wartość ciężaru objętościowego materiału całkowicie nasyconego wodą.

W razie braku danych o ciężarze objętościowym, ewentualnie o ciężarze objętościowym materiału nawodnionego można skorzystać z *kalkulatora ciężaru objętościowego* – klawisz z ikoną kalkulatorka.

| Kalkulator c            | iężaru objętośia     | wego              |                 |                 |
|-------------------------|----------------------|-------------------|-----------------|-----------------|
|                         |                      | Ciężar właściwy:  | 26 [kN/r        | n3]             |
| Ciężar Objętoś<br>Suchy | ciowy<br>18,2 [kN/m3 | Porowatość:<br>}] | 0,3 (Vpo        | rów/Vcałości)   |
| Nawodniony              | 21,142 [kN/m3        | 3]                |                 |                 |
| Wilgotny                | 18,564 [kN/m3        | 3] Wilgotność (   | 1,02 (masa wody | //masa suchego) |
|                         |                      | 🖶 Przelicz        |                 |                 |
|                         | 🞧 Anuluj             |                   | 🗸 ок            |                 |

Po wypełnieniu dowolnych posiadanych danych klikamy klawisz *Przelicz*. Pozostałe dane zostaną obliczone. Jeżeli wprowadzono zbyt mało danych niektóre pola mogą pozostać puste. Kliknięcie klawisza *OK* powoduje przepisanie obliczonych danych do okna edycji materiału.

Jeżeli nadal nie wiadomo, jaki jest ciężar objętościowy materiału nawodnionego, albo nie przewiduje się analizy związanej z lustrem wody w skarpie można w to miejsce wprowadzić ciężar objętościowy dla zastanej wilgotności (jak w polu wyżej). Wpływ takiej operacji na wyniki obliczeń zależy od przyjętej geometrii lustra wody. W takim wypadku lepiej powtórzyć obliczenia dla wersji bez uwzględnienia wpływu wody i porównać otrzymane wyniki. W przypadku, gdy całe wydzielenie zawierać się będzie poniżej lustra wody obie wartości mogą być wprowadzone jak dla materiału nawodnionego. Uproszczenia takie lepiej jednak stosować przy wprowadzaniu danych dla konkretnego wydzielenia, a nie w bibliotece materiałów.

#### 3.2 Definiowanie materiału dla wydzielenia

Do przypisania materiału do wydzielenia służy okno *Własności wydzieleń*. Dostęp do tego okna można uzyskać poprzez menu *Model* opcja *Własności wydzieleń* albo, jeśli aktywna jest warstwa rysunku *Granice materiałów* przez menu kontekstowe wydzielenia, opcja *Materiał* 

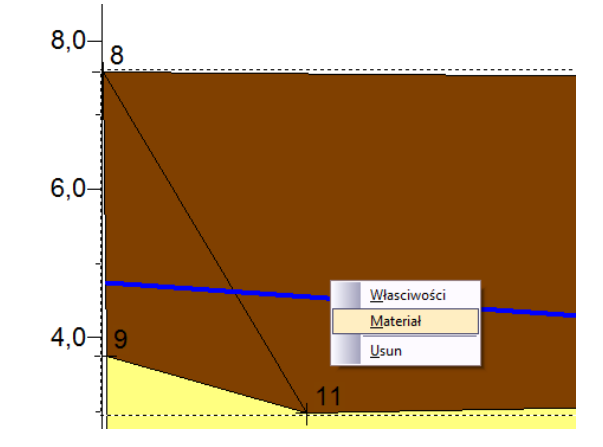

Pojawi się wtedy ono dialogowe z listą wydzieleń. Przed otwarciem okna może pojawić się monit o wskazanie pliku biblioteki materiałów. Okno to pełni dwie funkcje. Można w nim przypisać materiał do wydzielenia lub skorygować dane już przypisanego materiału, jednakże tylko dla wybranego konkretnego wydzielenia. By ułatwić orientację wybrane wydzielenie jest wyróżniane na rysunku skarpy

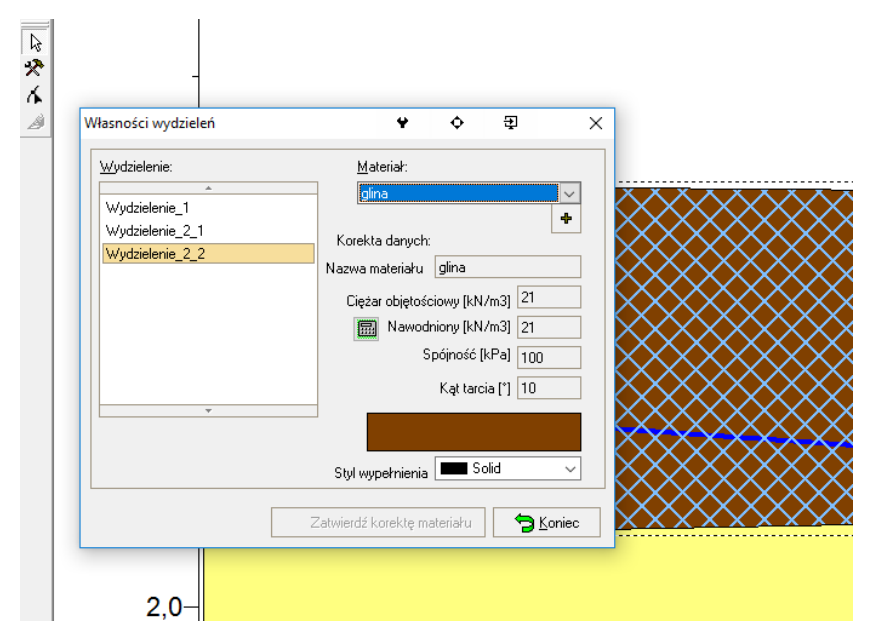

Pole *Materiał* pozwala na przypisanie materiału z biblioteki danemu wydzieleniu. Jeżeli w tym miejscu chcemy utworzyć nowy materiał należy kliknąć klawisz ze znakiem + i przejść do okna edycji danych materiałów jak w *Edytorze materiałów* (patrz wyżej). Tak dopisany materiał jest gotowy do wykorzystania, ale nie zostanie automatycznie zapisany w pliku biblioteki. Można to zrobić z poziomu *Edytora materiałów* albo w momencie zamykania programu GeoSlope.

Dane odnośnie własności materiałów wydzielenia zostaną zapisane w modelu skarpy i nie zmienią się nawet gdy zostaną wprowadzone zmiany w bibliotece materiałów. Istnieje także możliwość skorygowania wartości tylko dla konkretnego wydzielenia. Służą do tego odpowiednie pola edycyjne poniżej. Można także skorzystać w tym miejscu z *kalkulatora ciężarów objętościowych* – klawisz z ikoną kalkulatora. Wprowadzone korekty trzeba <u>zatwierdzić</u> klawiszem *Zatwierdź korektę materiału*, który w takim wypadku staje się aktywny i mruga na czerwono. Wyjście z okna bez zatwierdzenia korekty lub zmiana wybranego wydzielenia oznacza rezygnację ze skorygowanych wartości. Możliwe jest też niewybieranie materiału z biblioteki, tylko wpisanie wszystkich danych ręcznie (należy zatwierdzić).

Z tego miejsca można także zmieniać nazwy wydzieleń. W tym celu należy zaznaczyć odpowiednie wydzielenie i potem kliknąć prawym klawiszem. Pojawi się menu kontekstowe z którego należy wybrać opcję *Edytuj nazwę*. Po jej wybraniu na dole okna pojawi się pole edycyjne, w które należy wpisać nową nazwę, a następnie zatwierdzić klawiszem obok.

| Wasności wydzieleń                                                  | <b>♀ ♀</b> ×                                                                                       |
|---------------------------------------------------------------------|----------------------------------------------------------------------------------------------------|
| Wydzielenie_1<br>Wydzielenie_2_1<br>Wydzielenie_2_1<br>Edytuj nazwe | Materiał:<br>glina<br>Korekta danych:<br>wa materiału glina                                        |
|                                                                     | Ciężar objętościowy [kN/m3] 21<br>Mawodniony [kN/m3] 21<br>Spójność [kPa] 100<br>Kąt tarcia [*] 10 |
| Nowa nazwa wydz.<br>Wydzielenie_2_2                                 | Styl wypełnienia Solid 🗸                                                                           |
|                                                                     | Zatwierdź korektę materiału 🤤 Koniec                                                               |

# 4 Oznaczanie granic zbocza

Aby wykonać jakiekolwiek obliczenia należy zdefiniować interesujący nasz obszar – granice skarpy. Definiuje się je za pomocą ustawienia na rysunku specjalnych znaczników:

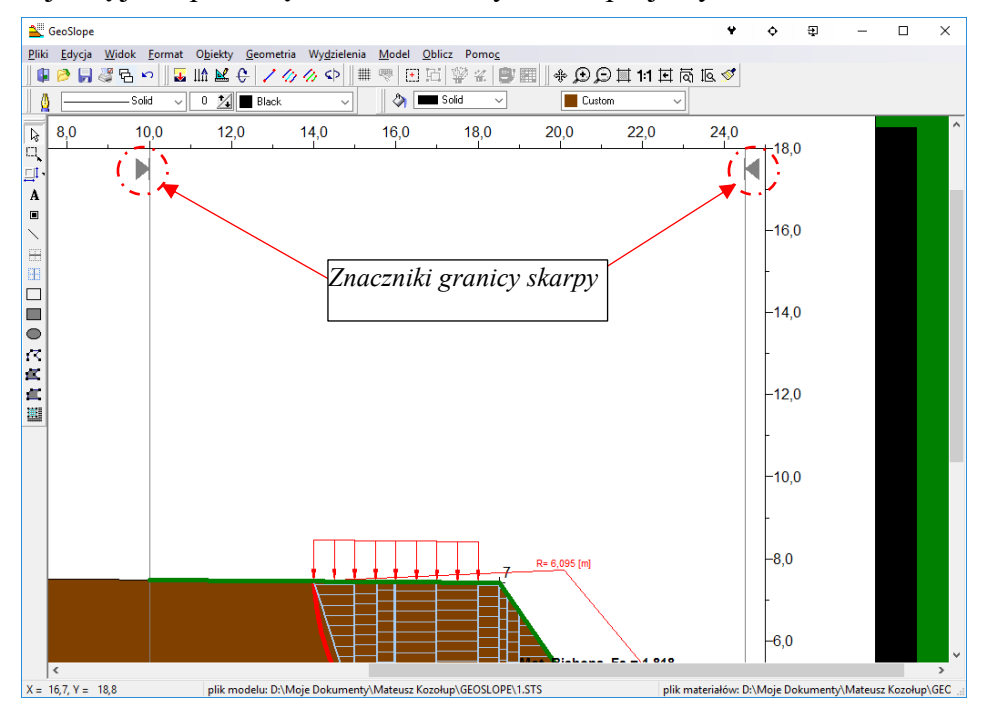

W czasie obliczeń mogą być uwzględniane jedynie płaszczyzny poślizgu całkowicie zawierające się pomiędzy znacznikami. Jeżeli dla danego modelu nie zdefiniowano jeszcze znaczników granic zbocza, to z menu *Model* należy wybrać opcję *Ustaw granicę zbocza*.

| 1           | GeoSlope                                                  |          |                                                                                                    |                         |              |                                                                                                    |                              | ¥     | ¢         | Ð | - | × |
|-------------|-----------------------------------------------------------|----------|----------------------------------------------------------------------------------------------------|-------------------------|--------------|----------------------------------------------------------------------------------------------------|------------------------------|-------|-----------|---|---|---|
| <u>P</u> 10 | ki <u>E</u> dycja <u>W</u> idok<br>I P P ↓ 《 日 ×<br>NSoli | Eormat 0 | biekty Geometr<br>Le Color Color | ia Wy <u>d</u> zielenia | ■ <u>M</u> α | odel <u>O</u> blicz Pomo <u>c</u><br><u>M</u> ateriały<br><u>W</u> łasnosci wydzieleń                         | ⊕ ়ি া 1:1 দা বি<br>Custom ✓ | 19. 🖋 |           |   |   |   |
|             | 8,0 10                                                    | 0,0      | 12,0                                                                                                    | 14,0                    |              | Ustaw granice zbocza<br>Przesun granice zbocza<br>Dodaj obciążenie zewnętrzne<br>Edytuj obciążenia zewnętrzne | 22,0                         | 24,0  | 18,       | D |   | ^ |
|             |                                                           |          |                                                                                                    |                         | 1            | U <u>t</u> wórz gwóźdź<br><u>Z</u> arządzaj Gwoździami<br>Zmjeń dane wielu Gwoździ                            | -                            |       | -16,      | D |   |   |
|             |                                                           |          |                                                                                                    |                         |              | <u>S</u> zukaj nieciągłości<br>Szu <u>k</u> aj błędów modelu                                                  |                              |       | -14,      | D |   |   |
| 化合合剂        |                                                           |          |                                                                                                    |                         |              |                                                                                                    |                              |       | -<br>-12, | D |   |   |
|             |                                                           |          |                                                                                                    |                         |              |                                                                                                    |                              |       | -10,      | D |   | ľ |
|             |                                                           |          |                                                                                                    |                         |              | 7 R= 6,0                                                                                                    | 95 [m]                       |       | -8,0      |   |   |   |
|             |                                                           |          |                                                                                                    |                         |              |                                                                                                    | E4 040                       |       | -6,0      |   |   | v |

Następnie w oknie dialogowym należy wprowadzić odpowiednie wartości.

| <sup>3</sup> Granice    | zbocza |            |           |        |
|-------------------------|--------|------------|-----------|--------|
| Granice<br>Xmin<br>Xmax | 0,66   | <b>A</b> . | xmin xmax | Cancel |

Wciśnięcie klawisza Zeruj powoduje wprowadzenie wartości odpowiadających położeniu osi na rysunku.

Raz zdefiniowane znaczniki granic skarpy można przesuwać za pomocą myszy po wybraniu w menu *Model* opcji *Przesuń granice zbocza*. Należy pamiętać, że granice zbocza nie mogą być ustawione poza obszarem, w którym zdefiniowano wydzielenia. Linie pionowe poprowadzone przez oba znaczniki powinny przecinać przynajmniej jedno wydzielenie geotechniczne. W razie wątpliwości zaznaczyć w menu *Widok* z opcję *Linia granicy zbocza*.

# 5 Zadawanie obciążeń zewnętrznych

Na skarpę oddziałują również wszelkiego rodzaju obciążenia zewnętrzne pochodzące od budynków, maszyn itp. Program GeoSlope przewiduje uwzględnienie takich obciążeń. Przyjęto założenia, że:

- znane są granice występowania obciążenia i określone jako współrzędne x1 i x2
- w danych granicach występują równomiernie rozłożone siły zawsze pionowe, określone poprzez stałą gęstość obciążenia [kN/m<sup>2</sup>]
- można zdefiniować dowolną liczbę takich obciążeń

Aby zdefiniować nowe obciążenie zewnętrzne należy w menu Model wybrać opcję Dodaj obciążenie zewnętrzne.

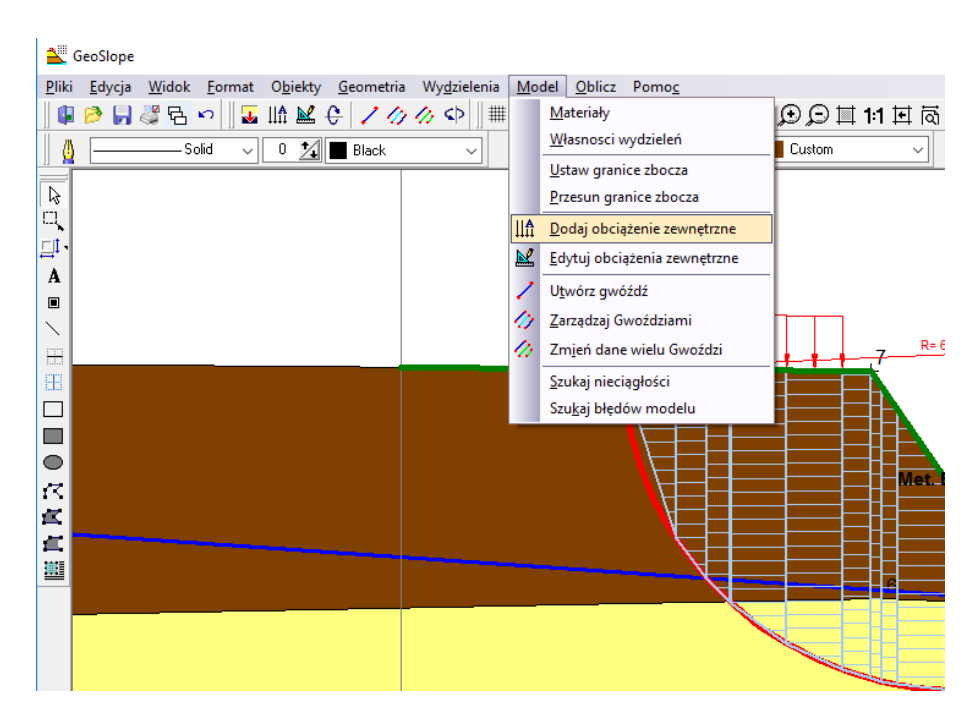

Otrzymamy wtedy okno dialogowe pozwalające na wprowadzenie potrzebnych danych

| Dane obciazenia zewnetrznego                                                  | $\mathbf{X}$ |
|-------------------------------------------------------------------------------|--------------|
| Obciążenie o stałej gęstości na obszarze:<br>od 5 [m] do 10 [m]               |              |
| Dane wartości obciążenia                                                      |              |
| OMasa ustawionego biektu [t] masa drugi wymiar Grubość                        | [m]          |
| • Gęstość obciążenia [kN/m2] 30                                               |              |
| Wysokość rysowana obiektu graficznego Nazwa:<br>10 [mm] na rysunku Przykład_1 |              |
| OK OK Anul                                                                    | j            |

Jeżeli wygodniej jest podać masę i wymiary ustawionego obiektu zamiast gęstości obciążenia można to zrobić po zaznaczeniu opcji *Masa ustawionego obiektu*. Aby obliczyć gęstość obciążenia program oprócz masy musi znać wymiary podstawy obiektu. Przy założeniu, że ma ona kształt prostokąta, oprócz zakresu występowania obciążenia na przekroju skarpy, należy podać jeszcze drugi wymiar prostokąta podstawy ustawionego obiektu. W takim wypadku gęstość obciążenia zostanie obliczona automatycznie. Należy pamiętać, że program przechowuje jako daną gęstość obciążenia, a nie masę. Jeżeli potem nastąpi zmiana danych geometrii obciążenia, to gęstość pozostanie nie zmieniona, a więc sumarycznie siła nacisku od obiektu odpowiednio zwiększy się lub zmniejszy.

Okno dialogowe danych obciążenia umożliwia jeszcze podanie dwóch mniej istotnych parametrów. *Wysokość rysowania obiektu graficznego* to wysokość na rysunku przekroju skarpy jaką będzie miał obiekt graficzny symbolizujący występowanie w tym miejscu obciążenia. Jeśli przewidujemy definiowanie wielu takich obciążeń dobrze jest nadać im nazwy. Ułatwi to później orientację przy ewentualnych korektach danych.

Tak zdefiniowane obciążenie będzie widoczne na rysunku

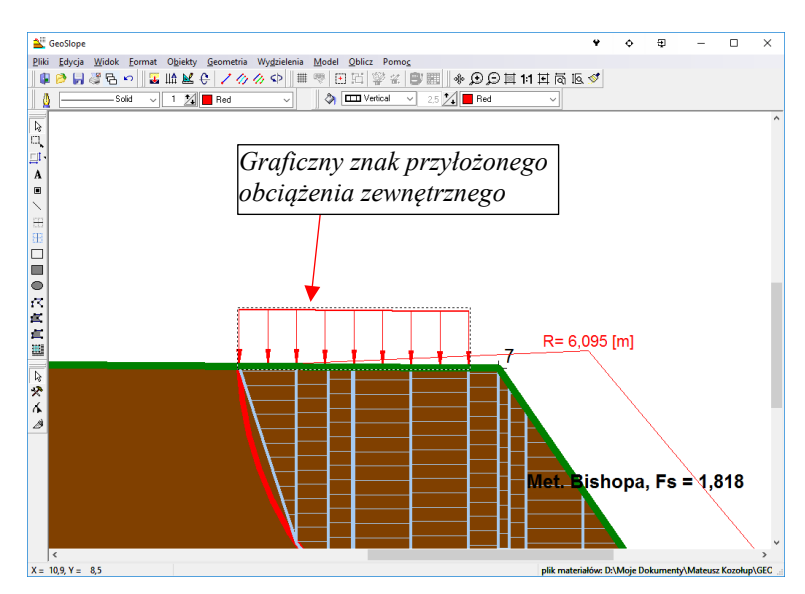

Istnieje także możliwość graficznego zdefiniowania obciążenia. W tym celu wybieramy w menu *Geometria* opcję *Obciążenie zewnętrzne* 

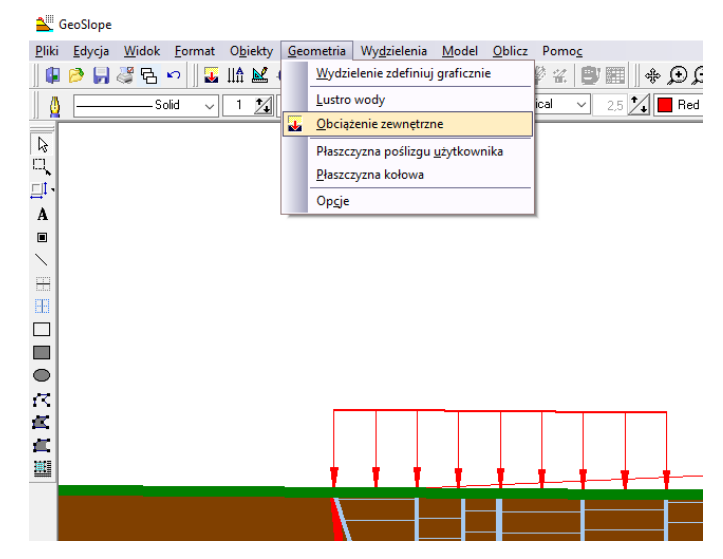

Następnie klikamy w żądanym miejscu na rysunku i rysujemy poziomą linię pomocniczą:

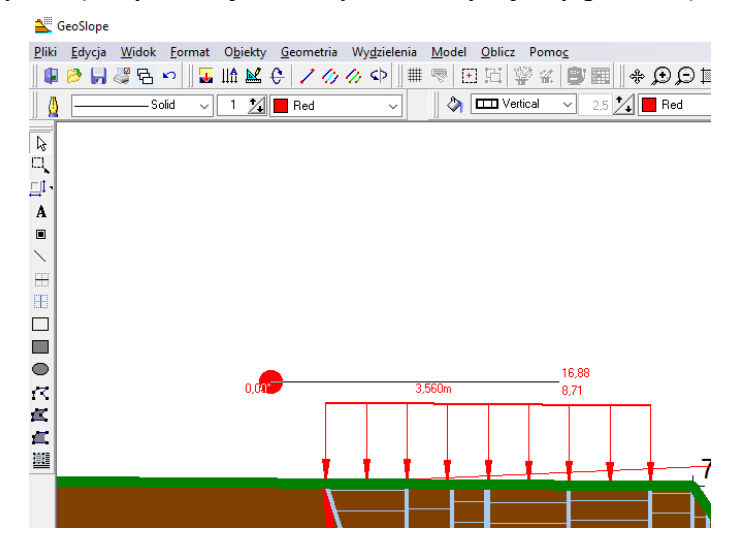

Tak zdefiniowane obciążenie będzie miało domyślną gęstość równą 1. Należy ją potem zmienić w trybie edycji.

# 5.1 Edycja – zmiany danych obciążeń

Obciążenie zewnętrzne jest obiektem na rysunku. Można więc do zmiany jego właściwości skorzystać z menu kontekstowego obiektu graficznego. Możliwe są dwie operacje: Wybranie opcji *Właściwości* i wejście do okna dialogowego danych obciążenia, lub wybranie opcji *Edytuj graficznie* i graficzna korekta granic występowania obciążenia poprzez edycję linii pomocniczej. Operacji tych można dokonać jedynie, gdy warstwa rysunku *Nacisk zewnętrzny* jest aktywna.

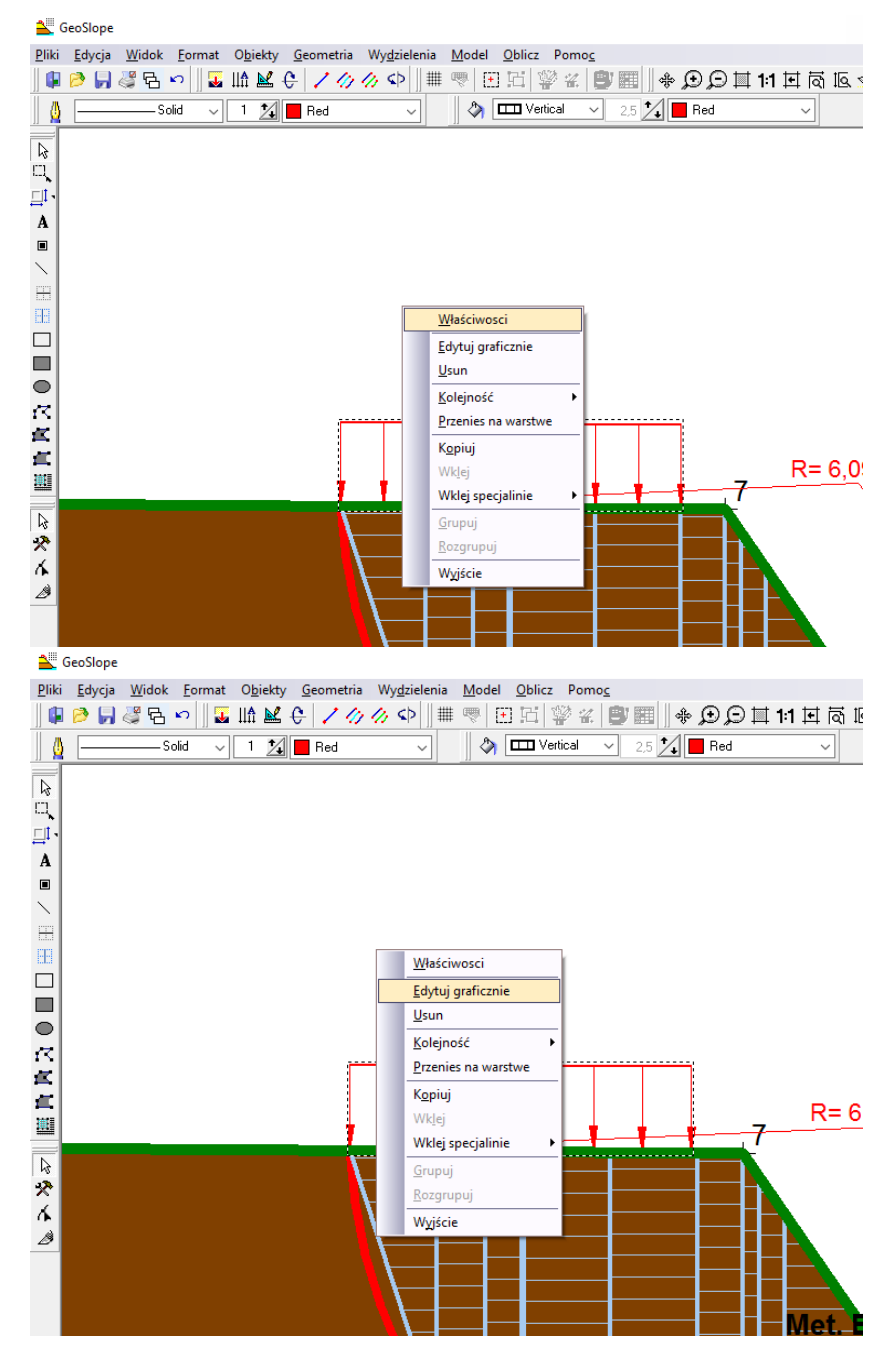

Drugą metodą jest wybranie z menu Model opcji Edytuj obciążenia zewnętrzne

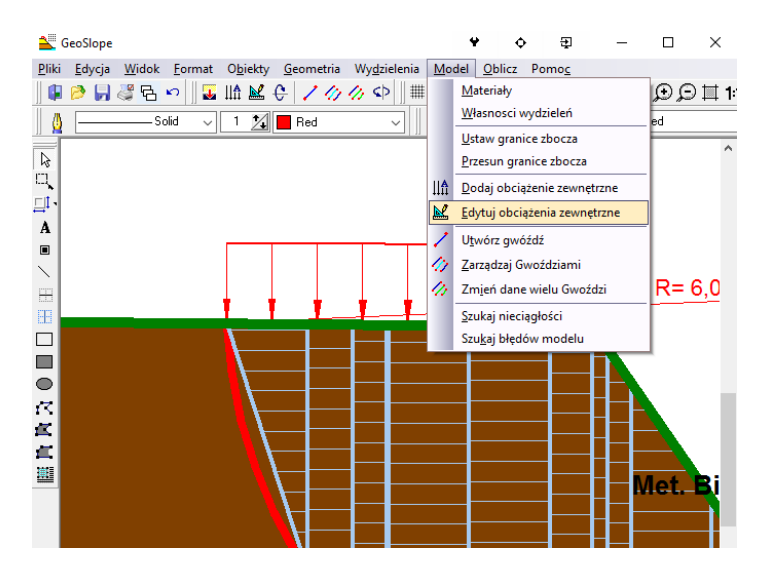

Pojawi się wtedy okno dialogowe z listą obciążeń umożliwiające wybranie właściwego obciążenia i przejście do edycji jego danych. Okno umożliwia także kasowanie i dodawanie nowych obciażeń.

Aby ułatwić orientację zaznaczone obciążenie zmienia kolor strzałek na rysunku na niebieski.

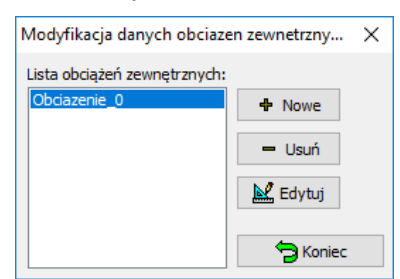

# 5.2 Regeneracja grafiki obciążeń

Jeżeli zdefiniowano już obciążenia zewnętrzne i potem zmieniono kształt skarpy. Należy zregenerować rysunki obciążeń. Pominięcie tej czynności nie wpływa na wyniki obliczeń. W tym celu na pasku narzędzi wybieramy przycisk *Regeneruj obciążenia* (Napis w dymku)

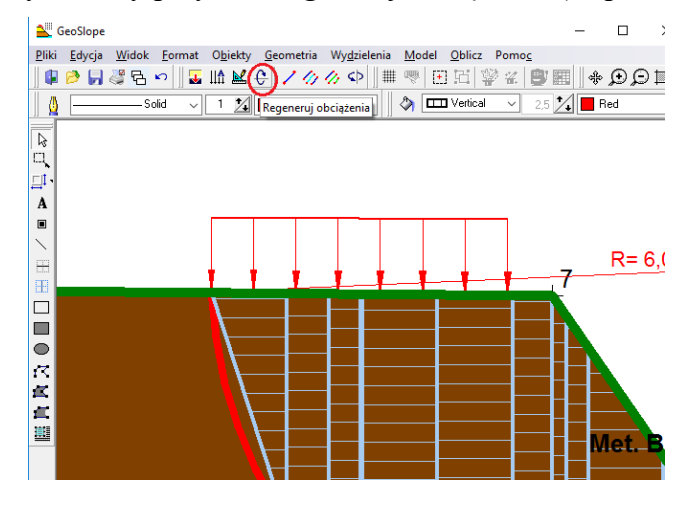

# 6 Modelowanie wpływu wody na stateczność skarpy

Wpływ wody modelowany jest za pomocą definicji kształtu lustra wody. Wykonuje się to z poziomu menu *Geometria*, opcja *Lustro wody*. Należy wykreślić graficznie linię łamaną, która zamodeluje kształt lustra wody w skarpie.

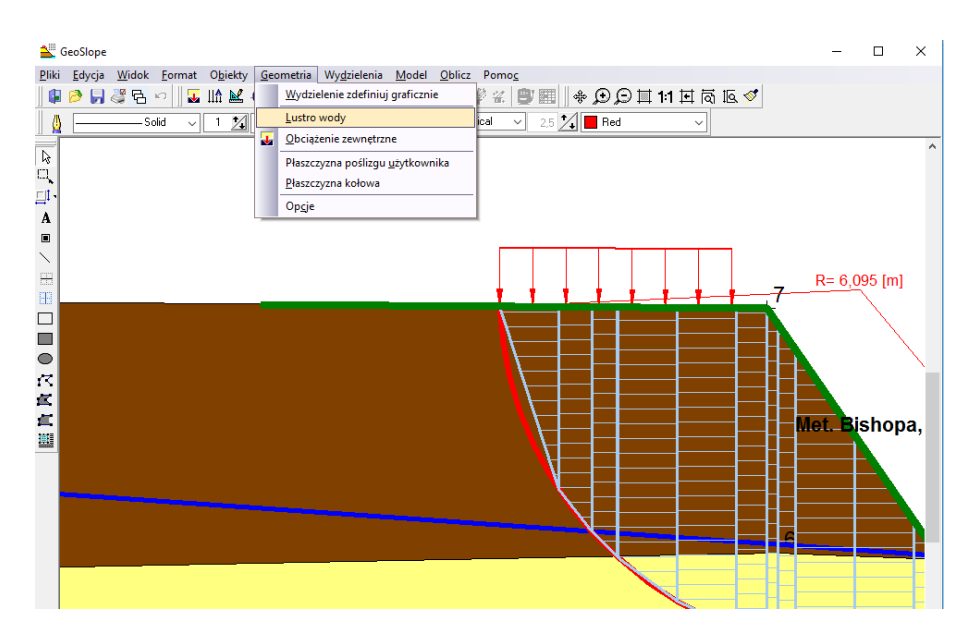

Wodę należy tak zdefiniować, by niebieska linia obrazująca lustro wody nie urywała się w obrębie ustawionych granic zbocza.

Wpływ wody podczas wyznaczania stateczności skarpy uwzględniany jest w następujący sposób:

- Do obliczeń ciężaru paska dla wydzieleń znajdujących się pod wodą (w całości lub odpowiednio w części) uwzględniany jest ciężar objętościowy materiału nawodnionego.
- Na pasek oddziałują dwie dodatkowe siły związane z działaniem wody siła wyporu (pionowa) oraz siła pochodząca od ciśnienia spływowego (pozioma) wynikająca z nachylenia lustra wody

Należy pamiętać, że jeśli lustro wody znajduje się częściowo poza obrysem skarpy, to w tej części musi być narysowane poziomo.

Program nie przewiduje definiowania więcej niż jednego lustra wody, oraz wydzieleń całkowicie nieprzepuszczalnych. Przyjmuje się, że to co znajduje się poniżej lustra wody jest całkowicie nawodnione i podlega działaniu wszystkich sił związanych z wodą.

#### 7 Umocnienia skarpy – modelowanie gwoździowania

Program *GeoSlope* w wersji 1.26 Umożliwia także zamodelowanie użycia gwoździ do poprawy stateczności skarpy. Ponieważ model skarpy jest płaskim przekrojem, gwoździe definiujemy poprzez narysowanie ich jako pojedynczych linii. Dla każdego gwoździa definiuje się siłę potrzebną do zniszczenia gwoździa i odstęp rozmieszczenia gwoździ w wymiarze niewidocznym na rysunku. Dane te są używane przez program przy wyznaczaniu spójności materiału występującego u podstawy paska. Jeśli gwóźdź przecina podstawę paska, to spójność materiału powiększana jest o wartość wynikającą z podanej siły, jaką wytrzymuje gwóźdź, odstępu rozmieszczenia oraz długości podstawy paska.

Polecenia dotyczące gwoździ znajdują się w menu Model.

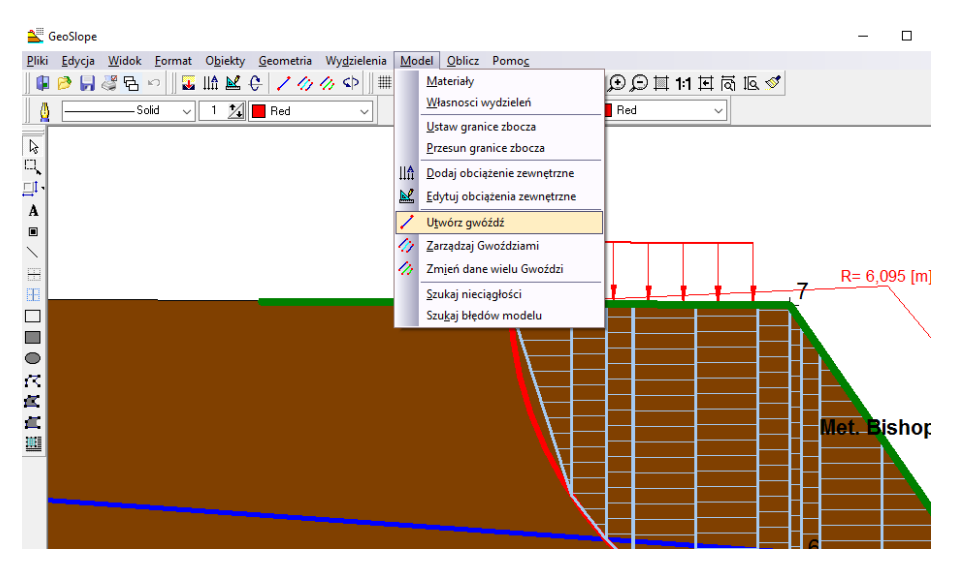

Nowe gwoździe tworzy się graficznie po wybraniu opcji *Utwórz gwóźdź* jako linię prostą. Obiekt graficzny reprezentujący gwóźdź to niebieska linia z czerwonymi punktami na końcach. Linia zmienia kolor w trybie edycji gwoździa. Po narysowaniu linii gwoździa automatycznie pojawia się menu edycji jego parametrów. Należy w tym miejscu zdefiniować wartości parametrów wytrzymałościowych. Dla ułatwienia automatycznie proponowane są wartości jak dla poprzedniego gwoździa.

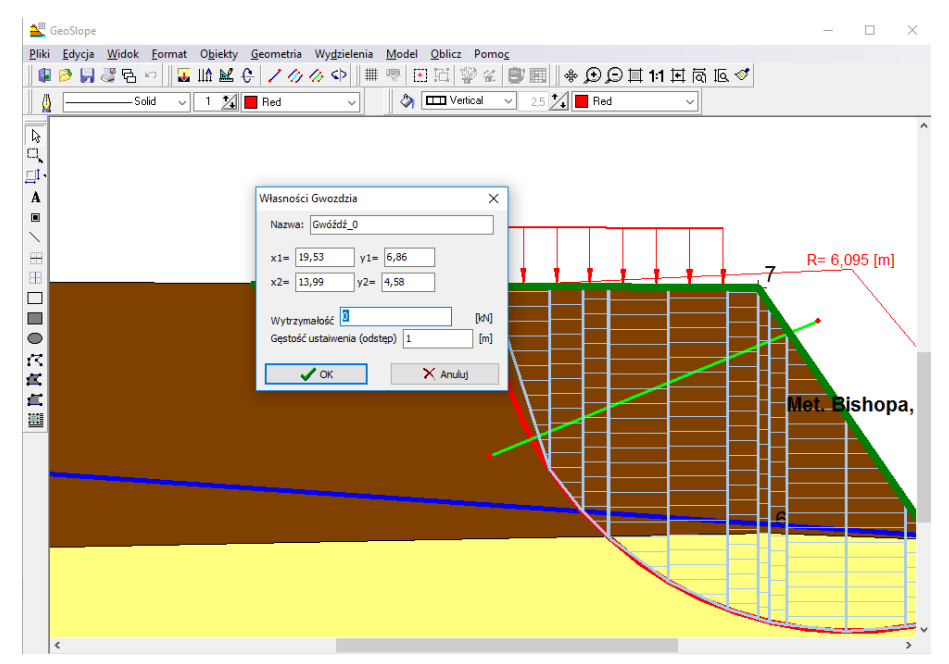

Utworzenie gwoździa potwierdzamy klawiszem *OK*. Jeżeli zdefiniowany gwóźdź przecina obrys skarpy, zostanie automatycznie przycięty do obrysu skarpy.

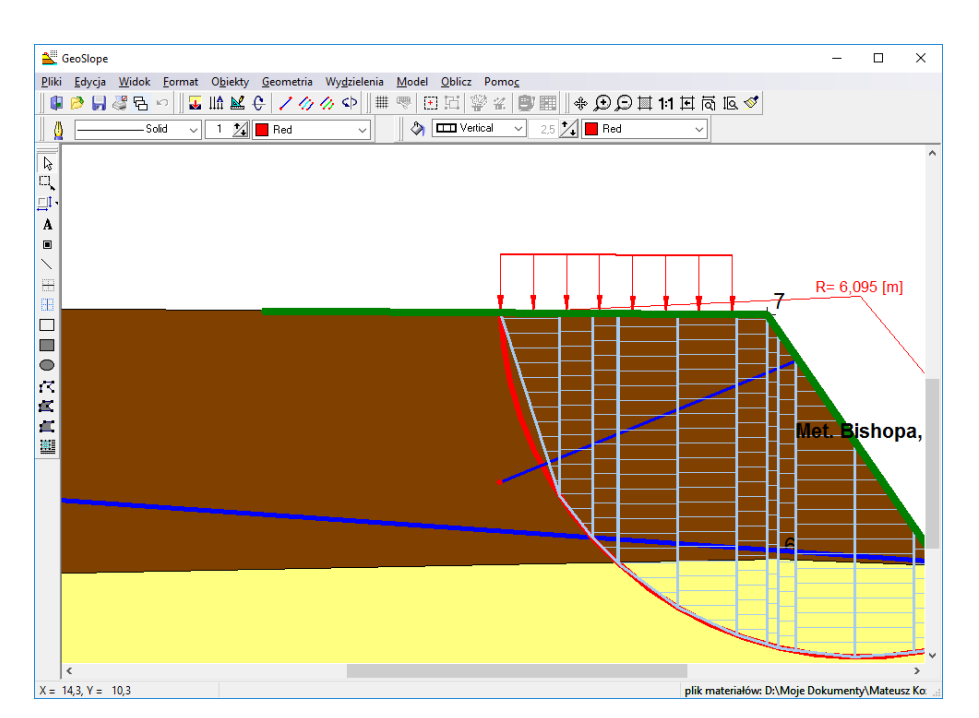

Gwoździe umieszczane są na warstwie rysunku *Umocnienia*. Przeniesienie gwoździa na inną warstwę skutkuje nieuwzględnianiem go podczas obliczeń stateczności skarpy. Gwóźdź jako obiekt graficzny można przesuwać i edytować graficznie. Można także wejść do menu jego *właściwości z* poziomu menu kontekstowego otwieranego kliknięciem prawym klawiszem myszy.

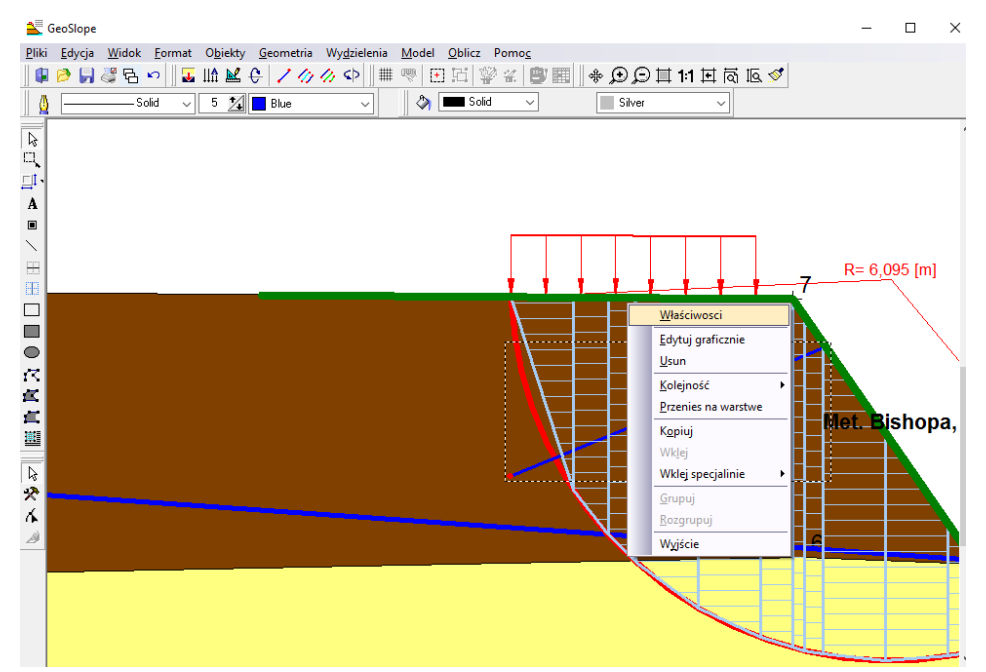

Dla ułatwienia zarządzania większą liczbą gwoździ program posiada dwa dodatkowe narzędzia:

*Menadżer gwoździ* uruchamiany opcją menu *Model→ Zarządzaj gwoździami*. Wyświetla on posegregowaną alfabetycznie listę gwoździ i umożliwia skasowanie lub edycję danego gwoździa. Dla ułatwienia identyfikacji zaznaczony na liście gwóźdź zmienia kolor na rysunku skarpy na jasnoniebieski.

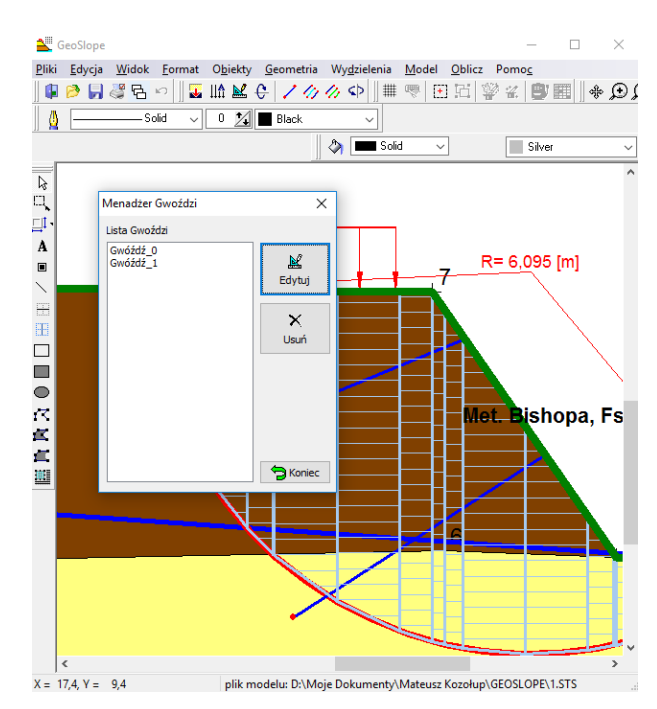

Opcja z menu *Model→ Zmień dane wielu gwoździ* uruchamia narzędzie *Grupowa zmian danych gwoździ* i umożliwia jednoczesną zmianę danych wytrzymałościowych wielu gwoździ. W tym celu należy zaznaczyć na liście odpowiednie gwoździe. Zostaną one wyróżnione kolorem jasnozielonym na rysunku. Następnie należy wprowadzić nowe dane wytrzymałościowe w polach edycyjnych po prawej stronie okna dialogowego i kliknąć klawisz *Zatwierdź*. Nowe dane zostaną wprowadzone do wszystkich zaznaczonych gwoździ.

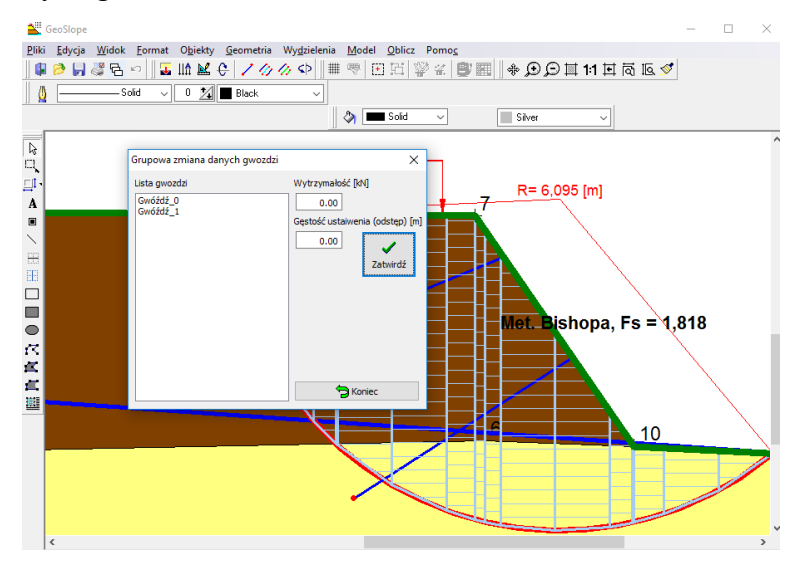

Pracę z gwoździami usprawnia zestaw trzech klawiszy na pasu narzędzi. Zastosowano na nich te same ikony, jak w menu *Model*.

# 8 Definiowanie walcowej płaszczyzny poślizgu

Program umożliwia przeprowadzenie badania stateczności dla wybranej płaszczyzny poślizgu. Możliwe jest też automatyczne wyszukiwanie najmniej statecznych płaszczyzn poślizgu w zadanym obszarze (patrz Automatyczne wyszukiwanie płaszczyzn poślizgu o najniższym współczynniku stateczności w dalszej części instrukcji). By dokonać pojedynczego badania stateczności należy najpierw zdefiniować płaszczyznę poślizgu. Większość stosowanych metod obliczeniowych opiera się na złożeniu, że bryła osuwiskowa ma kształt wycinka walca. Dlatego definiowana dla nich

płaszczyzna poślizgu musi być walcowa, a na rysunku przekroju skarpy będzie oznaczona czerwoną linią łukową.

By zdefiniować taką płaszczyznę należy z menu Geometria wybrać polecenie Płaszczyzna kołowa.

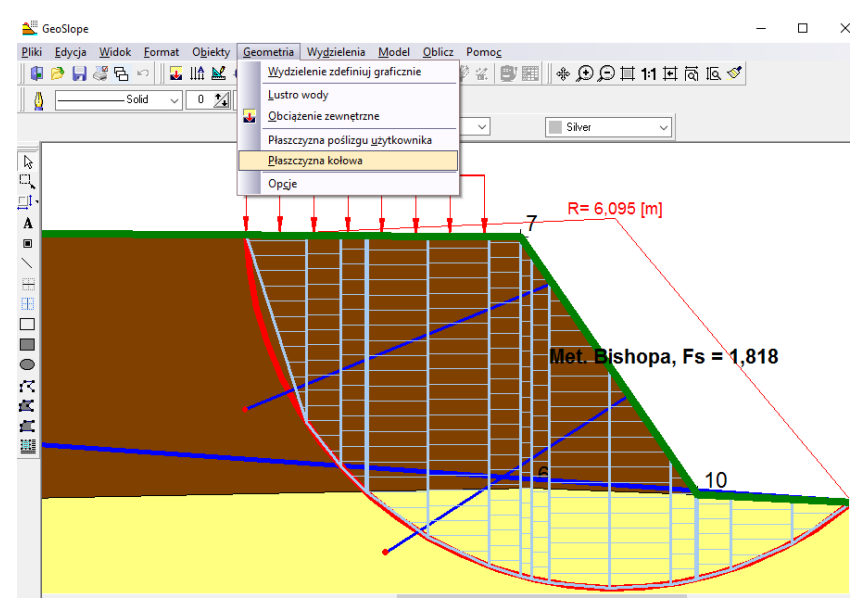

Płaszczyznę kołową definiujemy poprzez podanie współrzędnych trzech punktów – punkt początkowy (od lewej), punkt końcowy oraz punkt środkowy. Na tej podstawie program sam znajdzie współrzędne osi obrotu oraz promień. Ponieważ punkt początkowy i końcowy muszą znajdować się na powierzchni skarpy (obrysie), to wystarczy podać jedynie współrzędną X, a wysokość zostanie ustalona automatycznie.

| Płaszczyzna pośliz | gu kołowa              |          |           |           |
|--------------------|------------------------|----------|-----------|-----------|
| ) ( an éireadh ar  |                        |          |           |           |
| w spolizęune.      |                        |          |           |           |
| - pierwszego punk  | tu płaszczyzny:        |          |           |           |
| xp =               | 29,98                  | yp =     | 25,00     |           |
|                    |                        |          |           |           |
| - końcowego płas   | zczyzny:               |          |           |           |
| xk =               | 54,40                  | yk =     | 35,00     |           |
| - trzeciego punktu | เครื่องรัดรับราวม (คนเ | nkto śro | dkowedo): |           |
| azoologo parato    | prosessystry (por      |          | akonogoj. |           |
| ×sr =              | 40,05                  | ysr =    | 26,98     |           |
|                    |                        |          |           |           |
|                    |                        |          |           | 🖌 Narysuj |
|                    |                        |          |           |           |
|                    | 🛛 🗙 Anului             |          | ик 🗸      |           |
|                    |                        |          | VOIN      |           |

Wprowadzanie wymaganych wartości można zautomatyzować. W tym celu należy umieścić kursor w odpowiednim polu edycyjnym i kliknąć myszą punkt na rysunku. Odpowiednie współrzędne zostaną automatycznie wprowadzone do pól edycyjnych.

Zdefiniowana linia poślizgu powinna być jednoznaczna, to znaczy dowolna prosta pionowa może przecinać płaszczyznę poślizgu najwyżej w jednym punkcie. Można wprawdzie uzyskać wynik dla płaszczyzny poślizgu nie spełniającej tego warunku, ale o niejasnej interpretacji.

# 9 Metody Felleniusa i Bishopa dla danej walcowej płaszczyzny poślizgu.

Jeżeli zdefiniowano walcową płaszczyznę poślizgu, możliwe jest wykonanie obliczeń

stateczności skarpy dla takiej płaszczyzny poślizgu metodami Felleniusa i Bishopa. Metoda Morgensterna-Price'a opisana jest w kolejnym rozdziale. Należy pamiętać, by cała płaszczyzna poślizgu mieściła się w obrębie znaczników granic skarpy.

Aby wykonać takie obliczenia, należy z menu Oblicz wybrać odpowiednią metodę

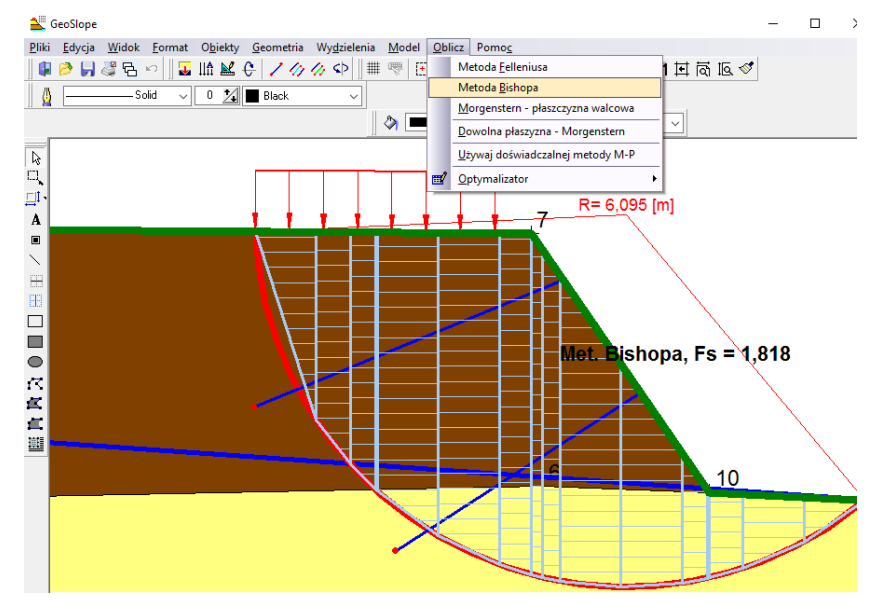

Następnie program zapyta o szerokość podstawowego podziału bryły osuwiskowej na paski. Po wstępnym podziale na paski równej szerokości (jak podano) program podzieli jeszcze niektóre paski na części zgodnie z geometrią skarpy.

| Metoda Bishopa dla płaszczyzny w 🔀                    |  |  |  |  |  |
|-------------------------------------------------------|--|--|--|--|--|
| Podaj szerokość podstawowego podziału na paski:       |  |  |  |  |  |
| 1  [m]                                                |  |  |  |  |  |
| Dokladnosc okreslenia Fs - liczba miejsc po przecinku |  |  |  |  |  |
| 3                                                     |  |  |  |  |  |
| Maksymalna liczba iteracji metody                     |  |  |  |  |  |
| 1000000                                               |  |  |  |  |  |
| Anuluj V OK                                           |  |  |  |  |  |

Wyniki zostaną zaprezentowane na rysunku w sposób graficzny:

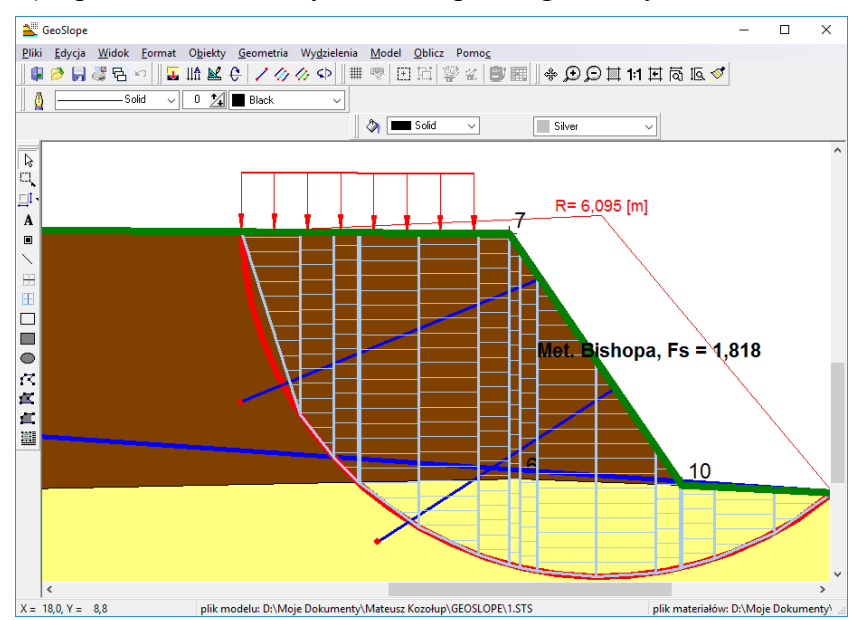

# 10 Metoda Morgensterna-Price'a dla danej walcowej płaszczyzny poślizgu.

Jeżeli zdefiniowano walcową płaszczyznę poślizgu, możliwe jest wykonanie obliczeń stateczności skarpy dla takiej płaszczyzny poślizgu metodą Morgensterna-Price'a. Należy pamiętać, by cała płaszczyzna poślizgu mieściła się w obrębie znaczników granic skarpy.

Aby wykonać takie obliczenia, należy z menu *Oblicz* wybrać opcję *Morgenstern-płaszczyzna* walcowa.

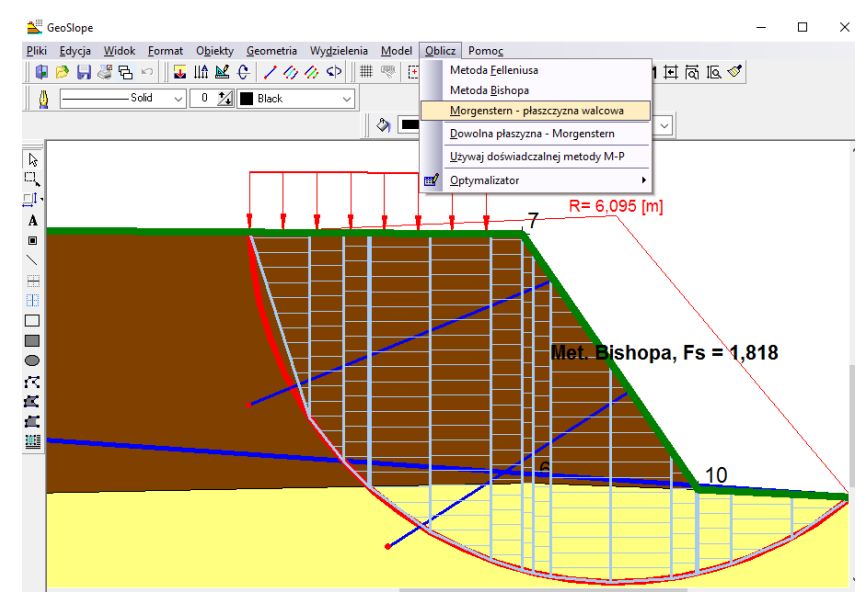

Następnie program zapyta o parametry metody:

| Metoda Morgernsterna-Price'a dla 🔀                    |  |  |  |  |  |  |  |  |  |
|-------------------------------------------------------|--|--|--|--|--|--|--|--|--|
| Podaj szerokość podstawowego podziału na paski:       |  |  |  |  |  |  |  |  |  |
| 1 [m]                                                 |  |  |  |  |  |  |  |  |  |
| Dokladnosc okreslenia Fs - liczba miejsc po przecinku |  |  |  |  |  |  |  |  |  |
| 3                                                     |  |  |  |  |  |  |  |  |  |
| Maksymalna liczba iteracji metody                     |  |  |  |  |  |  |  |  |  |
| 1000000                                               |  |  |  |  |  |  |  |  |  |
| 🗙 Anuluj 🗸 OK                                         |  |  |  |  |  |  |  |  |  |

Potencjalna bryła osuwiskowa zostanie podzielona wstępnie na paski o podanej szerokości (domyślnie 1m). Tak uzyskane paski mogą zostać jeszcze automatycznie podzielone na części w zależności od geometrii skarpy. Zagęszczanie podziału na paski wydłuża czas obliczeń, ale też zwiększa ich dokładność. Przy zbyt małej ilości pasków uzyskany wynik może być zawyżony. Następnie określamy dokładność oszacowania współczynnika stateczności *Fs* poprzez podanie liczby cyfr po przecinku. Metoda Morgensterna-Price'a jest metodą iteracyjną, dlatego, by zapobiec zawieszaniu programu, gdy nie da się osiągnąć założonej dokładności, albo ze względu na błędnie wykreśloną płaszczyznę poślizgu w ogóle uzyskać wyniku, należy ustawić maksymalną liczbę iteracji, po której nastąpi przerwanie procedury obliczeń. Można pozostawić wartość domyślną. Jeżeli zamiast wyniku obliczeń otrzymamy komunikat *Nie udało się uzyskać wyniku*, to oznacza to, utworzono model obłędnej geometrii lub ustawiona liczba iteracji była zbyt mała w stosunku do założonej dokładności określenia współczynnika stateczności *Fs*.

Wyniki obliczeń prezentowane są w formie tabeli:

| Lp. | x1     | x2     | y11   | y12   | y21                | y22   | szerokość<br>[m] | wysokość<br>[m] | ciężar<br>[kN] | siła<br>wyporu<br>[kN] | siła<br>spływowa<br>[kN] | kąt tarcia<br>[°] | spójność<br>[kPa] | H [kN]  | V [kN]  |
|-----|--------|--------|-------|-------|--------------------|-------|------------------|-----------------|----------------|------------------------|--------------------------|-------------------|-------------------|---------|---------|
| 1   | 14,000 | 15,000 | 7,459 | 7,459 | 7,450              | 4,372 | 1,000            | 1,539           | 132,325        | 0,000                  | 0,000                    | 10,000            | 100,000           | -17,033 | 52,584  |
| 2   | 15,000 | 15,557 | 7,450 | 4,372 | 7,446              | 3,650 | 0,557            | 3,437           | 95,972         | 0,000                  | 0,000                    | 10,000            | 100,000           | -18,170 | 23,530  |
| 3   | 15,557 | 15,977 | 7,446 | 3,650 | 7,442              | 3,227 | 0,420            | 4,005           | 77,304         | 0,811                  | 0,057                    | 10,000            | 100,000           | -8,837  | 8,908   |
| 4   | 15,977 | 16,000 | 7,442 | 3,227 | 7, <del>44</del> 2 | 3,206 | 0,023            | 4,225           | 4,289          | 0,090                  | 0,006                    | 31,000            | 0,000             | -7,774  | 7,069   |
| 5   | 16,000 | 17,000 | 7,442 | 3,206 | 7,433              | 2,472 | 1,000            | 4,599           | 196,905        | 7,311                  | 0,509                    | 31,000            | 0,000             | 42,319  | -31,083 |
| 6   | 17,000 | 18,000 | 7,433 | 2,472 | 7,424              | 2,000 | 1,000            | 5,193           | 202,912        | 12,542                 | 0,874                    | 31,000            | 0,000             | 66,798  | -31,50  |
| 7   | 18,000 | 18,520 | 7,424 | 2,000 | 7,420              | 1,836 | 0,520            | 5,504           | 60,698         | 7,872                  | 0,549                    | 31,000            | 0,000             | 66,592  | -20,97  |
| 8   | 18,520 | 18,710 | 7,420 | 1,836 | 7,145              | 1,789 | 0,190            | 5,470           | 22,060         | 3,027                  | 0,211                    | 31,000            | 0,000             | 65,070  | -16,22  |
| 9   | 18,710 | 19,000 | 7,145 | 1,789 | 6,725              | 1,729 | 0,290            | 5,176           | 31,894         | 4,725                  | 0,329                    | 31,000            | 0,000             | 61,926  | -12,81  |
| 10  | 19,000 | 20,000 | 6,725 | 1,729 | 5,278              | 1,631 | 1,000            | 4,322           | 92,080         | 16,625                 | 1,158                    | 31,000            | 0,000             | 44,323  | -4,32   |
| 11  | 20,000 | 21,000 | 5,278 | 1,631 | 3,831              | 1,699 | 1,000            | 2,890           | 61,986         | 16,088                 | 1,121                    | 31,000            | 0,000             | 24,441  | 1,65    |
| 12  | 21,000 | 21,407 | 3,831 | 1,699 | 3,242              | 1,775 | 0,407            | 1,800           | 15,875         | 6,063                  | 0,423                    | 31,000            | 0,000             | 18,512  | 3,443   |
| 13  | 21,407 | 21,450 | 3,242 | 1,775 | 3,180              | 1,784 | 0,043            | 1,432           | 1,349          | 0,606                  | 0,000                    | 31,000            | 0,000             | 17,739  | 3,994   |
| 14  | 21,450 | 22,000 | 3,180 | 1,784 | 3,152              | 1,938 | 0,550            | 1,305           | 15,676         | 7,038                  | 0,000                    | 31,000            | 0,000             | 12,338  | 3,440   |
| 15  | 22,000 | 23,000 | 3,152 | 1,938 | 3,101              | 2,370 | 1,000            | 0,973           | 21,242         | 9,537                  | 0,000                    | 31,000            | 0,000             | 3,621   | 1,56    |
| 16  | 23,000 | 24,000 | 3,101 | 2,370 | 3,050              | 3,050 | 1,000            | 0,365           | 7,981          | 3,583                  | 0,000                    | 31,000            | 0,000             | -0,028  | -0,019  |

Możliwe jest jej drukowanie lub kopiowanie do schowka jako tekstu rozdzielonego tabulatorami. Należy zwrócić szczególną uwagę na siły oddziaływania między paskami *H* i *V*. Powinny one, jak widać na rysunku "zerować się" dla ostatniego paska. W przypadku, gdy siła oddziaływania poziomego *H* zmienia swój zwrot, należy koniecznie powtórzyć badania dla innej płaszczyzny poślizgu, ewentualnie inną metodą. Zjawisko to może mieć miejsce, gdy słabsze warstwy geotechniczne znajdują się pod warstwami mocniejszymi.

Uzyskany wynik prezentowany jest także graficznie na rysunku:

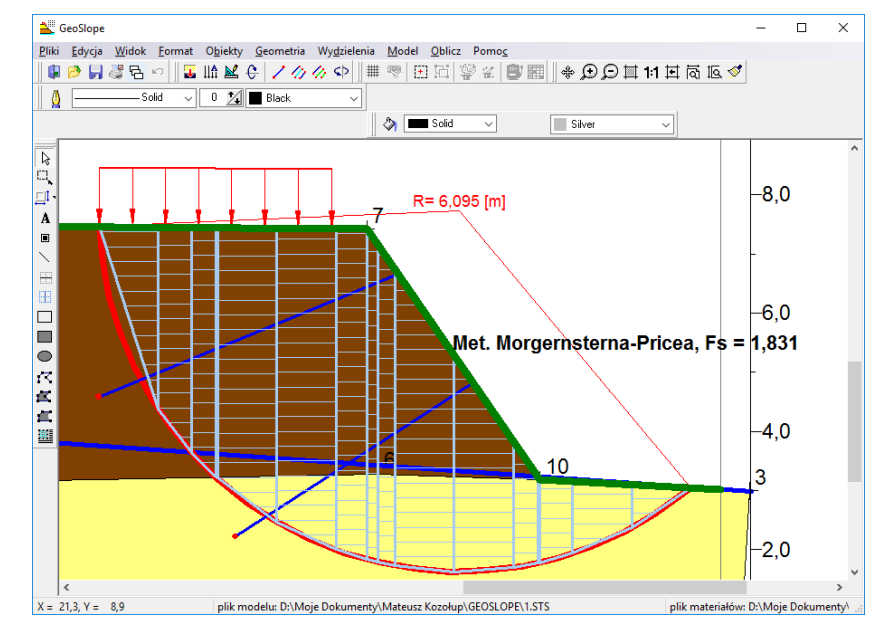

# 11 Metoda Morgensterna-Price'a dla dowolnej płaszczyzny poślizgu

W przeciwieństwie do większości metod badania stateczności skarpy metoda Morgensterna -Price'a umożliwia wykonanie obliczeń współczynnika stateczności dla płaszczyzny poślizgu o dowolnym kształcie, a nie tylko walcowym. Jest to przydatne do badania skarp zawierających bardzo słabe cienkie warstwy geotechniczne lub gdy spodziewamy się poślizgu wzdłuż granic między warstwami.

Dla takiego zadania płaszczyznę poślizgu należy zdefiniować graficznie jako linię na rysunku. Definiujemy ją jako linię łamaną korzystając z menu *Geometria*, opcja *Płaszczyzna poślizgu użytkownika*.

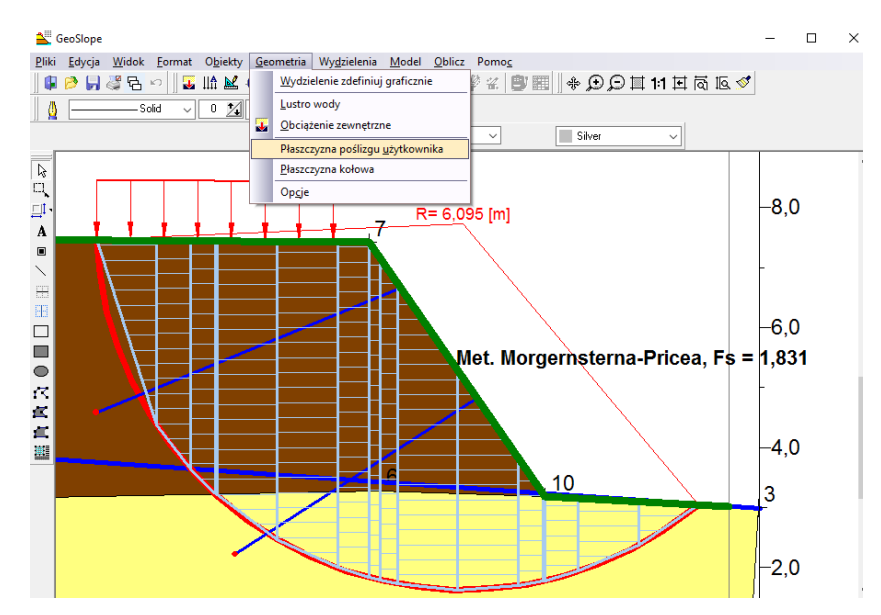

Linię łamaną wykreślamy tak samo jak linię łamaną użytkownika, pamiętając, by przecinała ona obrys skarpy dokładnie dwukrotnie:

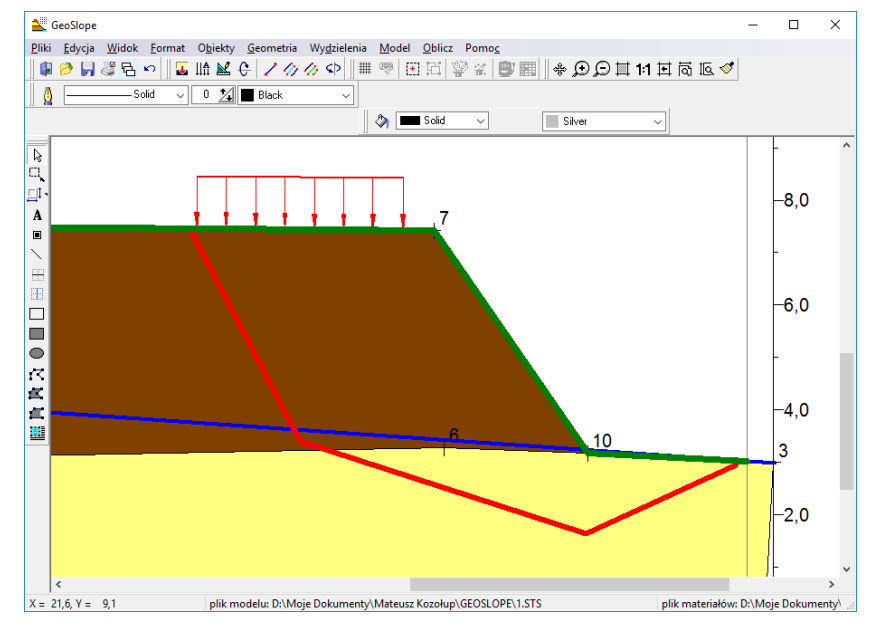

Następnie wybieramy z menu *Oblicz* opcję *Dowolna płaszczyzna – Morgenstern*. I podajemy parametry metody, analogicznie jak wyżej:

| Współczynnik stłeczność dla dowolnej płaszyzny                                                                                 |
|----------------------------------------------------------------------------------------------------|
| Podaj paramerty potrzebne do obliczenia współczynniia statecznośći                                                             |
| Dokładność określenia współczynnika statecznośći Fs - liczba miejsc dziesiętnych po przecinku                                  |
| Maksymalna ilość kolejnych przybliżeń współczynnika Fs<br>1000000                                                              |
| Jeżeli nie uda się osiągnąć wymaganej dokładnośći przy podanej liczbie przybliżeń,<br>to procedura liczenia zostanie przerwana |
| VK QANULUj                                                                                                    |

Podział na paski zostanie wykonany automatycznie zgodnie z geometrią płaszczyzny poślizgu, a wyniki zostaną przedstawione analogicznie jak w przypadku płaszczyzny walcowej. Przy tworzeniu łamanej płaszczyzny poślizgu należy unikać tworzenia załamań linii pod znacznym kątem. W metodzie przyjęto założenie, że siły oddziaływań między paskami są styczne do płaszczyzny poślizgu. W miejscach załamania nie istnieje pochodna funkcji płaszczyzny poślizgu i dlatego przyjmuje się ją jako granicę jak w pasku położonym tuż powyżej punktu załamania. Płaszczyzna poślizgu o znacznych złamaniach będzie charakteryzować się raczej większym współczynnikiem stateczności niż płaszczyzna kołowa:

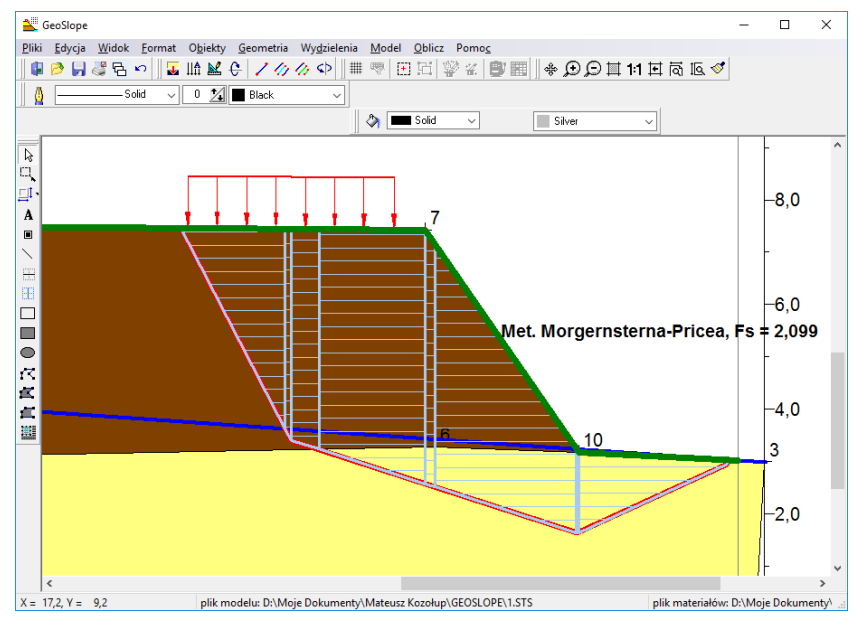

Możliwe jest też zdefiniowanie dowolnej płaszczyzny poślizgu jako krzywej. W tym celu należy uaktywnić warstwę <u>*Plaszczyzny poślizgu*</u> wybierając z menu *Obiekty→ Warstwy rysunku*.

| lumer | Nazwa                | Właśc. | Widoczne | Aktywne | Bieżąca |                        |                           |
|-------|----------------------|--------|----------|---------|---------|------------------------|---------------------------|
| 1     | Podkład rastrowy     |        | ~        |         |         | Widoczne               | •                         |
| 2     | Granice materiałów   |        | ~        | ✓       |         |                        |                           |
| 3     | Woda                 |        | ✓        |         |         | Wszj                   | ystkie                    |
| 4     | Płaszczyzny poślizgu |        | ✓        |         |         | Ża                     | Ina                       |
| 5     | Nacisk zewnętrzny    |        | •        |         |         | 20                     | 3110                      |
| 6     | Umocnienia           |        | ~        | ✓       |         |                        |                           |
| 7     | Pomocnicza           |        | ✓        |         |         | Aktywne                |                           |
| 8     | Wyniki obliczeń      |        | ✓        | ✓       |         | 3.4                    |                           |
| 9     | Użytkownika          |        | ✓        | ✓       | ✓       | Wszj                   | JSTRIE                    |
| 10    | Osie rysunku         |        | ✓        | ✓       |         | Ża                     | dna                       |
| 11    | Tabelka rysunku      |        | <b>~</b> |         |         |                        |                           |
|       |                      |        |          |         |         |                        |                           |
|       |                      |        |          |         |         | Właśc<br>Obie          | :iwośc<br>ekty            |
|       |                      |        |          |         |         | Właśc<br>Obie<br>77 Za | siwośc<br>ekty<br>astosuj |

Następnie zaznaczyć odpowiednią linię łamaną na rysunku i prawym klawiszem myszy wybrać Właściwości

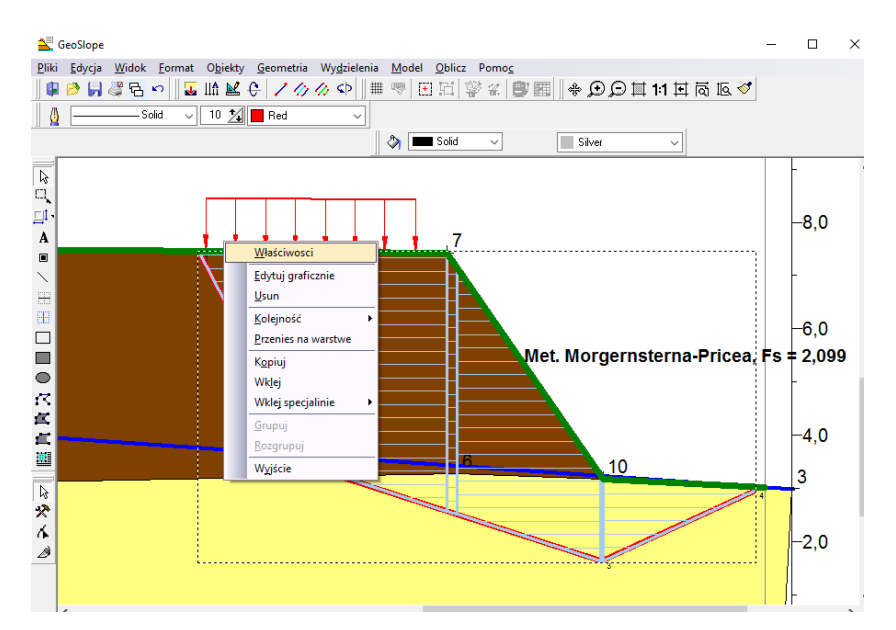

Na zakładce Punkty zaznaczamy "kwadracik" Krzywa

| Linia łamana | danych R |      | ×                      |
|--------------|----------|------|------------------------|
| Linia        | Punkty   |      |                        |
| lp           | ×        | у    |                        |
| 1            | 13,88    | 7,42 | Zamknięta 🗌            |
| 2            | 15,97    | 3,41 | Krzywa                 |
| 3            | 21,42    | 1,64 | Coline I luternelezie  |
| 4            | 24,29    | 2,95 | Spine Minterpolacia    |
|              |          |      | O Bezier               |
|              |          |      |                        |
|              |          |      |                        |
|              |          |      | Punkt                  |
|              |          |      | Usuń Wstaw Dodaj       |
|              |          |      | Arkusz                 |
|              |          |      | 📘 Zachowaj 🛛 🛱 Wyczyść |
|              |          |      | 🕞 Wozytaj 🚺 Kolejność  |
|              |          |      | 🗶 Wróć 🔽 OK            |

Można użyć *Interpolacji* lub nie. Teraz można przeprowadzić obliczenia dla tak zdefiniowanej krzywej graficznej.

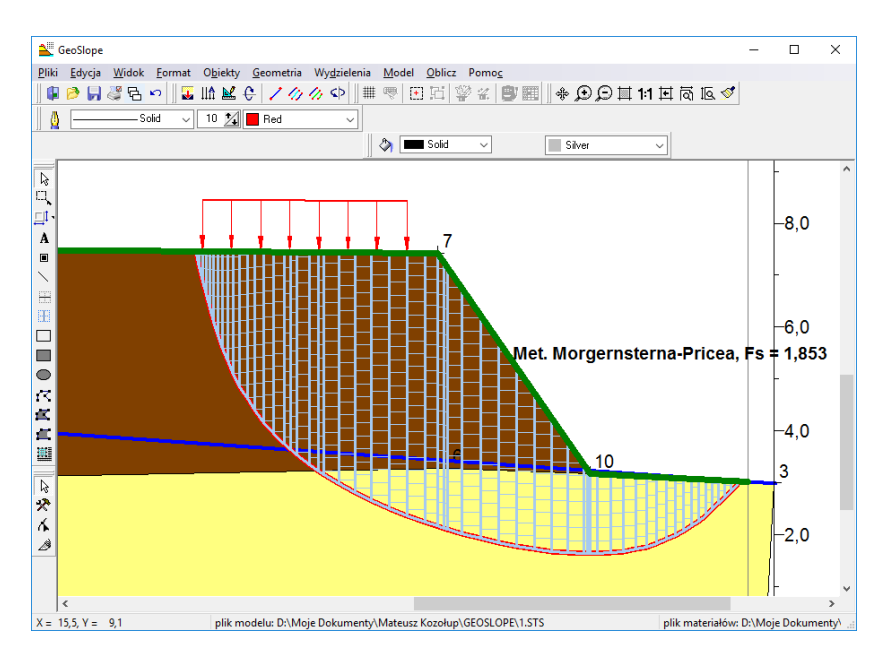

Użycie dowolnej płaszczyzny poślizgu umożliwia zbadanie stateczności dla cienkich warstw geotechnicznych o niskich parametrach wytrzymałościowych. Można też takich warstw użyć do zamodelowania zjawisk zachodzących na granicy warstw. Kolor różowy na rysunku:

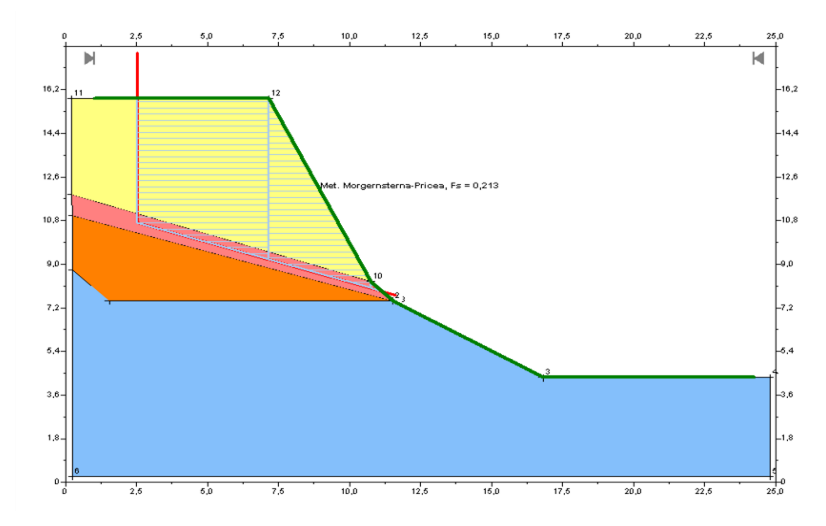

#### 12 Automatyczne wyszukiwanie płaszczyzn poślizgu o najniższym współczynniku stateczności

Program GeoSlope umożliwia wyszukiwanie płaszczyzn poślizgu o najniższym współczynniku stateczności w obszarze zdefiniowanym przez użytkownika. Operacja ta dotyczy, jednakże tylko płaszczyzn walcowych nawet dla metody Morgensterna-Price'a. Obszar taki definiujemy jako prostokąt podzielony siatką na punkty. Punkty te to potencjalne osie obrotu dla płaszczyzny walcowej. Dla każdego takiego punktu program sam znajdzie promień płaszczyzny poślizgu o najmniejszym w tym punkcie współczynniku stateczności *Fs*. Dalej spośród wszystkich zadanych punktów program wskaże punkt o najmniejszym tak uzyskanym współczynniku stateczności. Promienie badanych płaszczyzn poślizgu będą generowane automatycznie, tak by cała bryła osuwiskowa mieściła się pomiędzy zadanymi w modelu granicami zbocza. Niestety współrzędne środka obrotu i wartość promienia nie zawsze jednoznacznie wyznaczają płaszczyznę poślizgu. Bywa, że wykreślony w ten sposób na modelu zbocza okrąg wielokrotnie przecina obrys skarpy. Otrzymujemy w takim wypadku zbiór płaszczyzn poślizgu dla tych samych danych. Wtedy program bierze pod uwagę jedynie płaszczyznę poślizgu położoną najwyżej. W takich wypadkach może być

konieczne powtórzenie analiz dla różnych położeń granicy zbocza.

Narzędzie stworzone do tego celu nazwano *Optymalizatorem*. Ma on swoje własne podmenu, które znajduje się w menu *Oblicz*. Posiada on także własny pasek narzędzi oraz menu kontekstowe obiektu graficznego. Dla ułatwienia orientacji zastosowano wszędzie te same ikony.

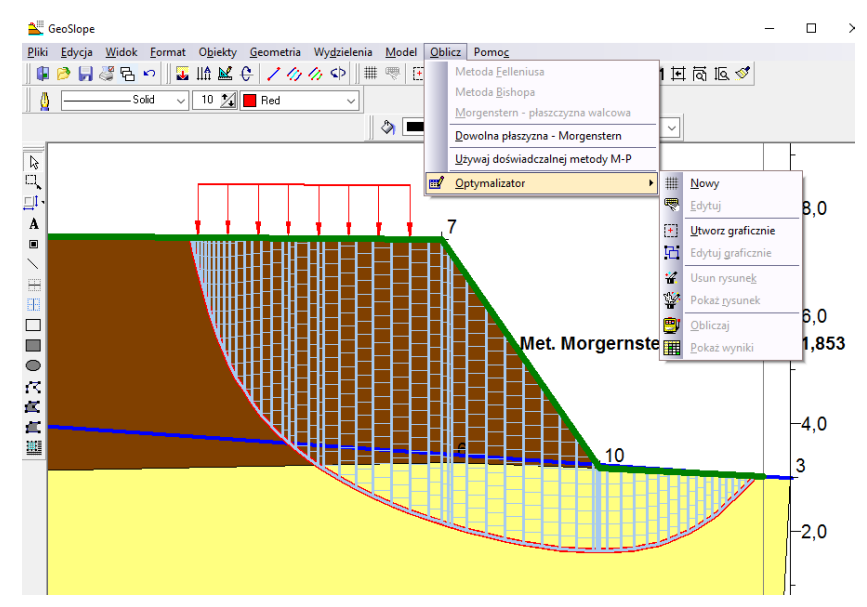

Nowy optymalizator najlepiej utworzyć wybierając z jego menu opcję *Utwórz graficznie*. Następnie należy na rysunku przekroju skarpy narysować prostokąt definiujący granice siatki. Badane płaszczyzny poślizgu mogą mieć osie obrotu umieszczone znacznie powyżej profilu skarpy. Warto to przewidzieć już na etapie rysowania profilu i pozostawić na rysunku odpowiednią ilość wolnego miejsca ponad skarpą. Po narysowaniu prostokąta pojawi się automatycznie okno własności optymalizatora z wprowadzonymi z rysunku granicami oraz domyślnymi wartościami innych parametrów.

| Dane optymalizatora płaszczyny poslizgu                 |                             |  |  |  |  |  |  |
|---------------------------------------------------------|-----------------------------|--|--|--|--|--|--|
| Granice siatki:                                         | Metoda obliczeniowa         |  |  |  |  |  |  |
| x1= -19,1 [m] y1= 37,29 [m]                             | ○ Felleniusa                |  |  |  |  |  |  |
| x2= -9,23 [m] y2= 43,11 [m]                             | <ul> <li>Bishopa</li> </ul> |  |  |  |  |  |  |
| Poział siatki:                                          | O Morgersterna-Price'a      |  |  |  |  |  |  |
| Poziomo na 10 części                                    | Nazwa                       |  |  |  |  |  |  |
| Pionowo na 10 części                                    | Optymalizator_2             |  |  |  |  |  |  |
| Dokładność oszacowaniaFs (liczba miejsc po przecinku) 2 |                             |  |  |  |  |  |  |
| Szerokość paska dla podstawowego podz                   | iału 1 [m]                  |  |  |  |  |  |  |
| ⊠ Minimalna Objętość 5 m^3<br>bryły osuwiskowej: 5      | 📿 Anuluj 🗸 OK               |  |  |  |  |  |  |

Można też pominąć etap rysowania prostokąta i wybrać z menu opcję *Nowy*. Wtedy pojawi się od razu okno danych optymalizatora, a granice siatki trzeba będzie wpisać ręcznie. Najbardziej wygodne wydaje się jednak wstępne wykreślenie graficzne, a potem ręczna korekta wartości granic.

Kolejną czynnością powinna być korekta wartości domyślnych:

- Wybór metody obliczeniowej poprzez zaznaczenie odpowiedniej opcji wyboru.
- Zdefiniowanie podziału siatki, na ile części w poziomie i pionie. Należy pamiętać, że zwiększanie gęstości podziału zwiększa ilość badanych osi obrotu i tym samym wydłuża czas obliczeń. Dlatego poleca się dokonanie najpierw zgrubnego obliczenia dla dużego rzadko

podzielonego obszaru, a potem dalszą pracę już na wykrytym obszarze najniższych wartości współczynnika *Fs*.

- Określenie liczby miejsc po przecinku z jaką obliczane będą współczynniki Fs.
- Wybór szerokości paska podstawowego podziału bryły osuwiskowej. Jej zmniejszanie powoduje wzrost dokładności obliczeń, ale też wydłużanie czasu obliczeń. Niezależnie od tej wartości program utworzy nie mniej niż pięć pasków.
- Nazwa, to pole pomocnicze, które nie ma wpływu na działanie optymalizatora.
- Wybór opcji *Minimalna objętość bryły osuwiskowej* pozwala na wykluczenie z wyników niewielkich zsuwów powierzchniowych gruntu po powierzchni zbocza.

Zdefiniowany optymalizator ilustrowany jest rysunkiem siatki na warstwie *Wyniki obliczeń*. Jeśli warstwa jest aktywna, to można przesuwając rysunek zmieniać granice siatki. Można także w każdej chwili powrócić do okna własności wybierając opcję *Edytuj* z menu optymalizatora. Opcja *Edytuj graficznie* pozwala na graficzną zmianę granic optymalizatora wraz ze zmianą jego rozmiarów. Można też w każdej chwili ukryć lub pokazać rysunek siatki. Obiekt graficzny optymalizatora udostępnia swoje własne menu kontekstowe.

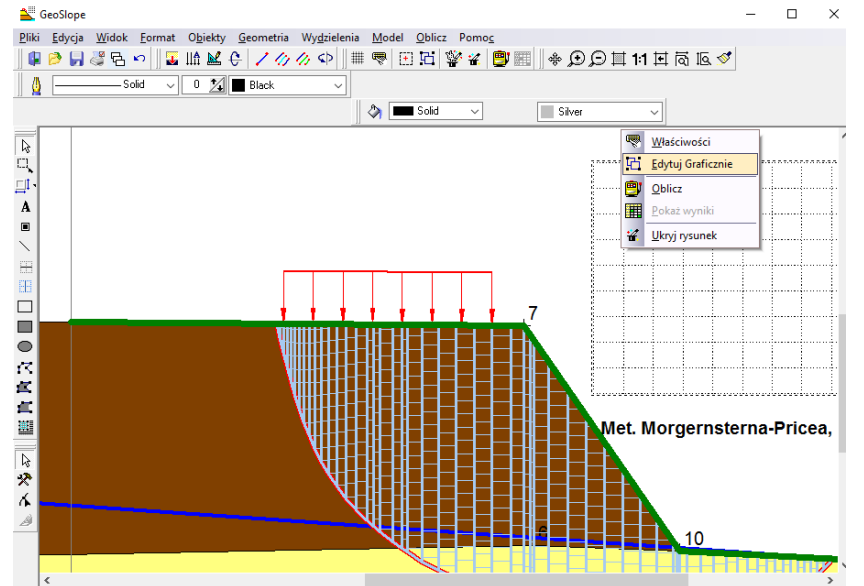

Obliczenia optymalizatora nie są uruchamiane automatycznie. Jeżeli już zakończymy jego projektowanie należy wybrać opcję *Obliczaj* z menu optymalizatora albo z paska zadań lub menu kontekstowego. Obliczenia mogą potrwać dłuższą chwilę, a ich postęp ilustrowany jest paskiem postępu. W każdej chwili możliwe jest anulowanie obliczeń.

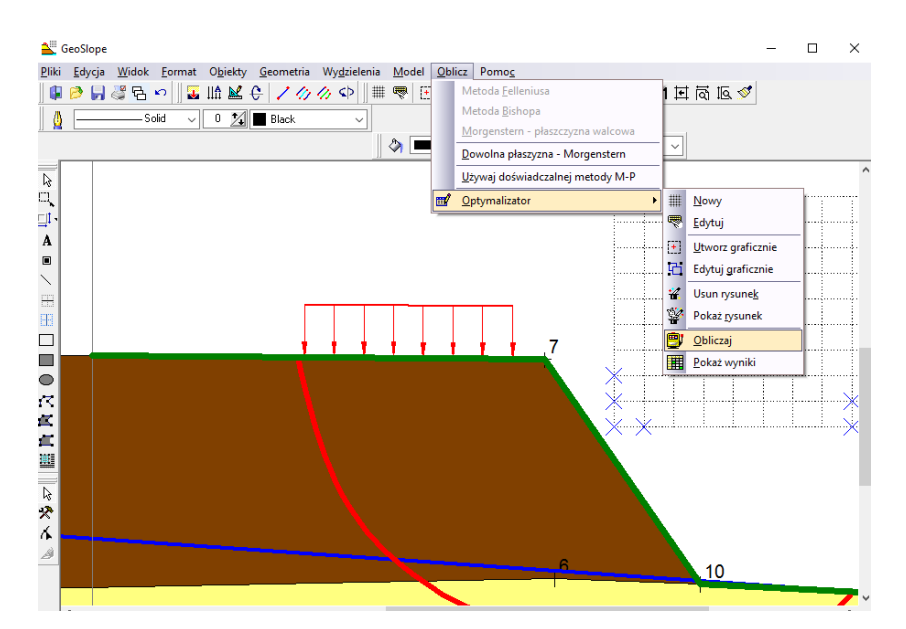

Po wykonanych obliczeniach automatycznie pojawi się okno z tabelą wyników.

| X/Y    | 7,980               | 10,060              | 12,140              | 14,220              | 16,300              | 18,380              | 20,460              | 22,540               | 1      |
|--------|---------------------|---------------------|---------------------|---------------------|---------------------|---------------------|---------------------|----------------------|--------|
| 29,034 | Fs=2,70<br>R=15,804 | Fs=1,79<br>R=16,683 | Fs=1,47<br>R=17,044 | Fs=1,27<br>R=16,407 | Fs=1,10<br>R=17,528 | Fs=1,03<br>R=19,448 | Fs=0,98<br>R=20,619 | Fs=0,95<br>R=21,934  | F<br>R |
| 27,251 | Fs=2,47<br>R=14,211 | Fs=1,63<br>R=14,896 | Fs=1,43<br>R=13,860 | Fs=1,17<br>R=14,882 | Fs=1,07<br>R=16,110 | Fs=0,99<br>R=17,949 | Fs=0,95<br>R=19,201 | Fs=0,94<br>R=20,585  | F<br>R |
| 25,468 | Fs=2,25<br>R=12,724 | Fs=1,53<br>R=13,181 | Fs=1,29<br>R=12,278 | Fs=1,09<br>R=13,422 | Fs=1,01<br>R=15,313 | Fs=0,96<br>R=16,497 | Fs=0,94<br>R=17,876 | Fs=0,96<br>R=19,407  | F<br>R |
| 23,684 | Fs=1,99<br>R=11,088 | Fs=1,54<br>R=9,750  | Fs=1,16<br>R=10,760 | Fs=1,04<br>R=12,727 | Fs=0,97<br>R=13,834 | Fs=0,94<br>R=15,163 | Fs=0,97<br>R=16,643 | Fs=1,00<br>R=18,239  | F<br>R |
| 21,901 | Fs=1,89<br>R=9,280  | Fs=1,33<br>R=8,150  | Fs=1,07<br>R=9,334  | Fs=0,98<br>R=11,186 | Fs=0,95<br>R=12,454 | Fs=0,97<br>R=13,919 | Fs=1,01<br>R=15,583 | Fs=1,55<br>R=16,835  | F      |
| 20,117 | Fs=1,72<br>R=7,531  | Fs=1,15<br>R=6,646  | Fs=1,02<br>R=8,593  | Fs=0,95<br>R=9,745  | Fs=0,98<br>R=11,191 | Fs=1,02<br>R=12,930 | Fs=1,56<br>R=14,137 | Fs=2,87<br>R=15,506  | F      |
| 18,334 | Fs=1,44<br>R=4,023  | Fs=1,05<br>R=5,250  | Fs=0,97<br>R=7,052  | Fs=0,99<br>R=8,404  | Fs=1,06<br>R=10,105 | Fs=1,55<br>R=11,467 | Fs=2,54<br>R=15,866 | Fs=4,35<br>R=16,029  | F      |
| 16,551 | Fs=1,16<br>R=2,558  | Fs=1,03<br>R=4,509  | Fs=1,03<br>R=5,661  | Fs=1,12<br>R=7,425  | Fs=1,59<br>R=8,822  | Fs=2,14<br>R=14,198 | Fs=3,33<br>R=14,088 | Fs=9,77<br>R=14,256  |        |
| 14,767 | Fs=1,26<br>R=1,167  | Fs=1,12<br>R=2,925  | Fs=1,28<br>R=4,833  | Fs=1,57<br>R=6,296  | Fs=2,29<br>R=7,362  | Fs=2,97<br>R=11,945 | Fs=4,93<br>R=13,137 | Fs=23,88<br>R=12,518 |        |
| 12,984 |                     | Fs=4,76<br>R=1,399  | Fs=2,04<br>R=3,476  | Fs=2,03<br>R=4,707  | Fs=5,69<br>R=7,642  | Fs=6,15<br>R=9,722  | Fs=8,31<br>R=11,490 | Fs=64,04<br>R=10,763 |        |
| 11,200 |                     |                     | Fs=2,86<br>R=1,854  | Fs=12,76<br>R=3,935 | Fs=10,61<br>R=6,015 | Fs=10,01<br>R=8,095 | Fs=12,82<br>R=9,884 |                      |        |
| 9.417  | 1                   |                     |                     | Fs=26.14            | Es=16.28            | Es=13.06            | Fs=18.69            |                      |        |

Jeśli okno to zostanie zamknięte, można je wyświetlić ponownie korzystając z opcji *Pokaż wyniki* menu optymalizatora. Jednakże każda zmiana danych optymalizatora powoduje utratę wyników, natomiast zmiany dotyczące samego modelu skarpy sprawiają, że wyniki nie są już aktualne choć wciąż dostępne. Z tego powodu zrezygnowano z zapisywania wyników w pliku. Zapisywane są jedynie parametry optymalizatora oraz rysunek warstwy *wyniki obliczeń*. Tabelę wyników można wydrukować albo skopiować jako tekst oddzielony tabulatorami do schowka, co daje możliwość wykorzystania ich w innych programach.

| Y\X 17,000 18,500 20,000 21,500 23,000 |          |          |          |          |          |  |  |
|----------------------------------------|----------|----------|----------|----------|----------|--|--|
| 28,000                                 | Fs=1,05  | Fs=1,00  | Fs=0,97  | Fs=0,95  | Fs=0,94  |  |  |
|                                        | R=17,856 | R=18,631 | R=19,502 | R=20,474 | R=21,467 |  |  |
| 26,750                                 | Fs=1,02  | Fs=0,98  | Fs=0,95  | Fs=0,94  | Fs=0,95  |  |  |
|                                        | R=16,771 | R=17,620 | R=18,543 | R=19,504 | R=20,568 |  |  |
| 25,500                                 | Fs=0,99  | Fs=0,96  | Fs=0,94  | Fs=0,95  | Fs=0,97  |  |  |
|                                        | R=15,713 | R=16,630 | R=17,582 | R=18,638 | R=19,764 |  |  |
| 24,250                                 | Fs=0,97  | Fs=0,95  | Fs=0,95  | Fs=0,97  | Fs=1,00  |  |  |
|                                        | R=14,704 | R=15,679 | R=16,691 | R=17,827 | R=18,949 |  |  |
| 23,000                                 | Fs=0,95  | Fs=0,95  | Fs=0,97  | Fs=1,00  | Fs=1,19  |  |  |
|                                        | R=13,763 | R=14,727 | R=15,859 | R=17,010 | R=17,973 |  |  |

| х/х    | 17,000   | 18,500   | 20,000   | 21,500   | 23,000   |
|--------|----------|----------|----------|----------|----------|
| 28,000 | Fs=1,05  | Fs=1,00  | Fs=0,97  | Fs=0,95  | Fs=0,94  |
|        | R=17,856 | R=18,631 | R=19,502 | R=20,474 | R=21,467 |
| 26,750 | Fs=1,02  | Fs=0,98  | Fs=0,95  | Fs=0,94  | Fs=0,95  |
|        | R=16,771 | R=17,620 | R=18,543 | R=19,504 | R=20,568 |
| 25,500 | Fs=0,99  | Fs=0,96  | Fs=0,94  | Fs=0,95  | Fs=0,97  |
|        | R=15,713 | R=16,630 | R=17,582 | R=18,638 | R=19,764 |
| 24,250 | Fs=0,97  | Fs=0,95  | Fs=0,95  | Fs=0,97  | Fs=1,00  |
|        | R=14,704 | R=15,679 | R=16,691 | R=17,827 | R=18,949 |

Każda komórka tabeli odpowiada jednej osi obrotu walcowej płaszczyzny poślizgu. Jej współrzędne można odczytać z nagłówka oraz pierwszej wyróżnionej kolumny tabeli. W komórce takiej podano dwie wartości. Wyliczony minimalny współczynnik stabilności oraz promień płaszczyzny poślizgu dla jakiego ten współczynnik obliczono. Puste komórki to miejsca, gdzie nie udało się wykreślić żadnej prawidłowej płaszczyzny poślizgu. Na rysunku miejsca te pokazane są jako niebieskie krzyżyki. Pola o niskim współczynniku stateczności oznaczono kolorami:

- żółte poniżej 1,2
- pomarańczowe poniżej 1
- czerwone poniżej 0,8

Punkty te zaznaczone także są na rysunku optymalizatora takim samym kolorem. Oprócz tego pole o najmniejszym *Fs* jest oznaczone kolorem bordowym.

Okno wyników oferuje użytkownikowi dodatkowe możliwości:

Kliknięcie komórki tabeli powoduje narysowanie odpowiedniej płaszczyzny poślizgu

Ponadto po kliknięciu prawym klawiszem pojawia się menu kontekstowe, które umożliwia:

- Narysowanie podziału bryły osuwiskowej na paski.
- Utworzenie walcowej płaszczyzny poślizgu zgodnej z narysowaną dla pojedynczego badania dowolną metodą.
- Utworzenie odręcznej płaszczyzny poślizgu zgodnej z narysowaną dla pojedynczego badania metodą Morgensterna-Price'a.
- Wykreślenie wykresu funkcji Fs=f(R) dla danej osi obrotu.

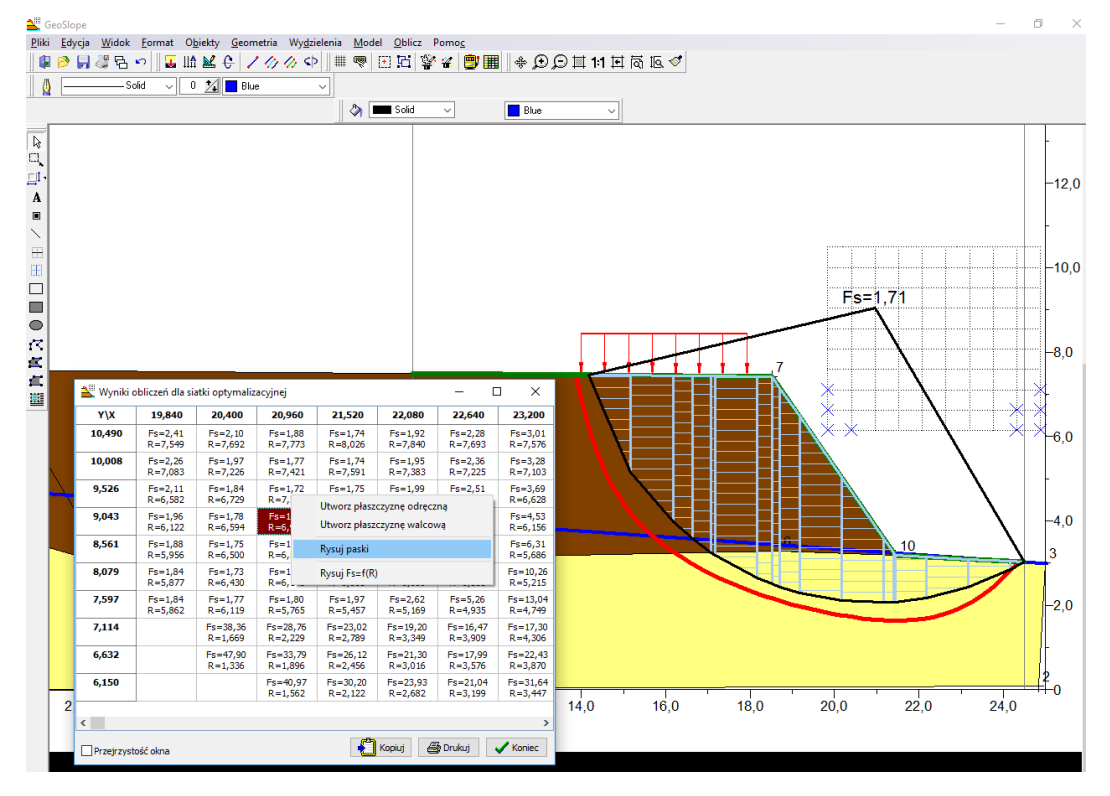

Wykres Fs=f(R) można wielokrotnie przerysowywać zmieniając parametry rysowania – zakres promieni oraz skok wyliczania punktów wykresu. Zmieniając rozmiar okna można dopasować wielkość i proporcje rysunku wykresu. Możliwe jest też uproszczone drukowanie oraz skopiowanie wykresu jako mapy bitowej do schowka.

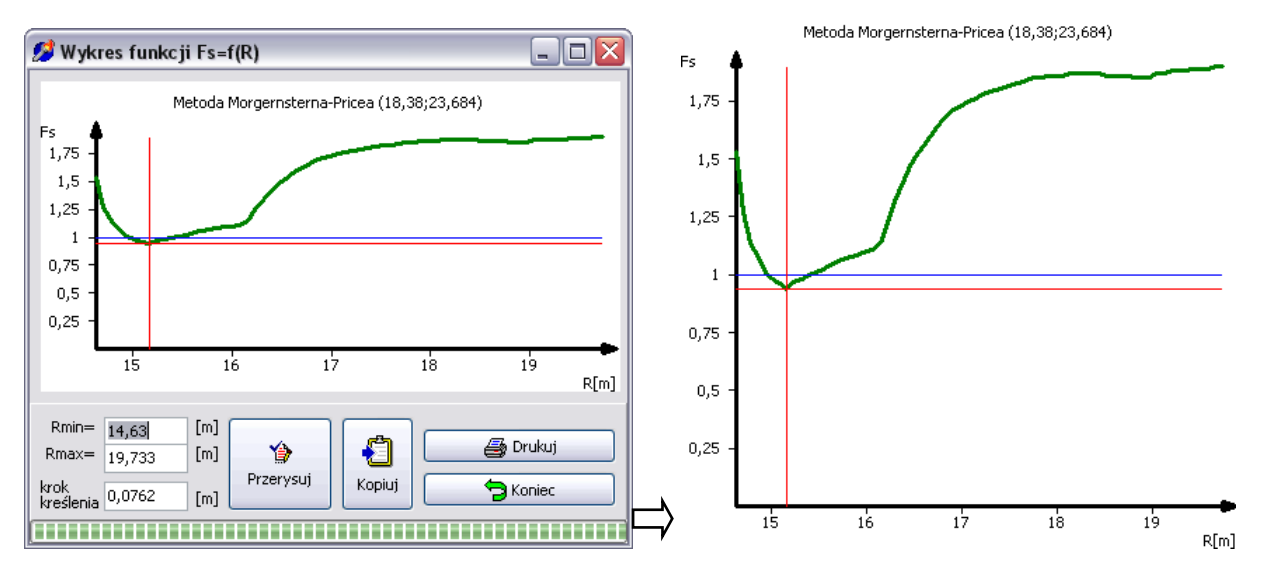

Kliknięcie dowolnego punktu w obszarze wykresu powoduje narysowanie odpowiedniej płaszczyzny poślizgu.

Wszystkie obiekty graficzne generowane przez optymalizator (z wyjątkiem płaszczyzny odręcznej) znajdują się na warstwie *Wyniki obliczeń* i są zapisywane do pliku razem z rysunkiem modelu skarpy.

UWAGA: Wykres Fs=f(R) jest automatycznie generowany po wybraniu komórki tabeli optymalizatora. Jeśli minimum wykresu znajduje się w innym położeniu niż przecięcie się czerwonych linii to znaczy, że dokonano zmian w projekcie (np. zmieniono parametry materiałowe wydzielenia skarpy) wymagających ponownego przeliczenia skarpy optymalizatorem.

#### 13 Import przekrojów z programu GeoStar

Program *GeoSlope* przewiduje możliwość korzystania przy obliczeniach z danych przygotowanych już wcześniej w pakiecie *GeoStar*. W tym celu nową wersję programu *Przekroje* wyposażono w dodatkowe narzędzia umożliwiające przygotowanie danych dla programu GeoSlope. Ponieważ warstwy litologiczne nie pokrywają się całkowicie z warstwami geotechnicznymi, a także przekroje wykonane w pakiecie *GeoStar* nie zawierają wkopów, skarp itp., przekrój do eksportu należy odpowiednio przygotować.

Najlepiej rozpocząć od narysowania odpowiednich linii pomocniczych – jak na rysunku:

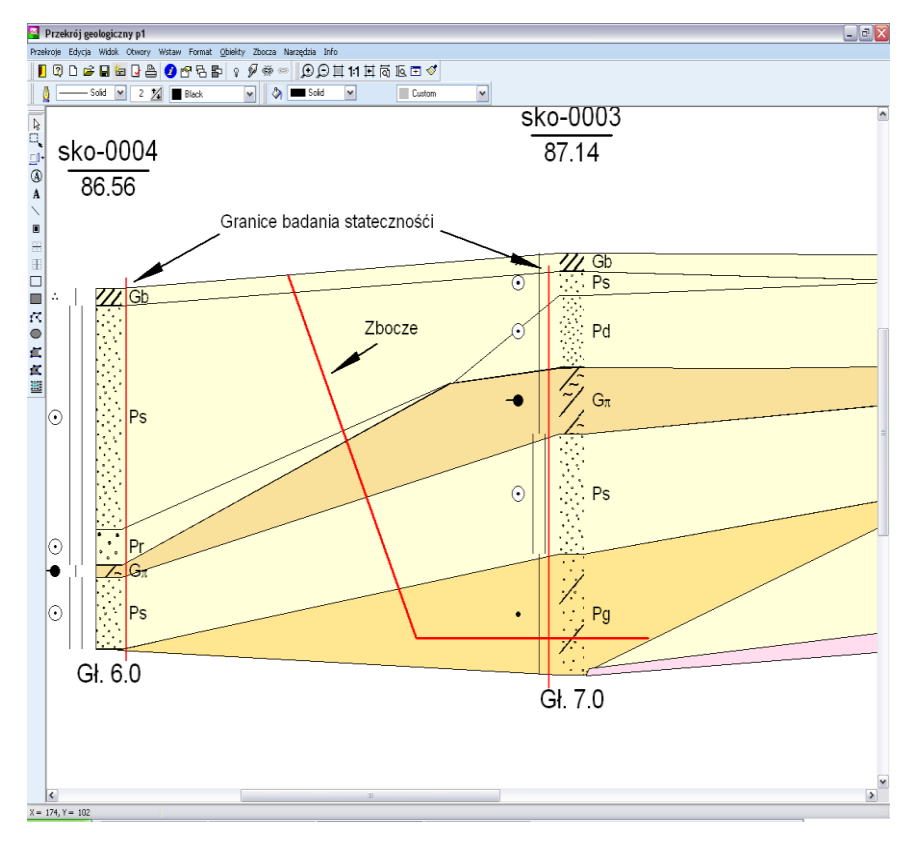

Dalsze czynności wykonywane będą z poziomu menu *Zbocza*. Wybieramy opcję *Włącz edycję zboczy* 

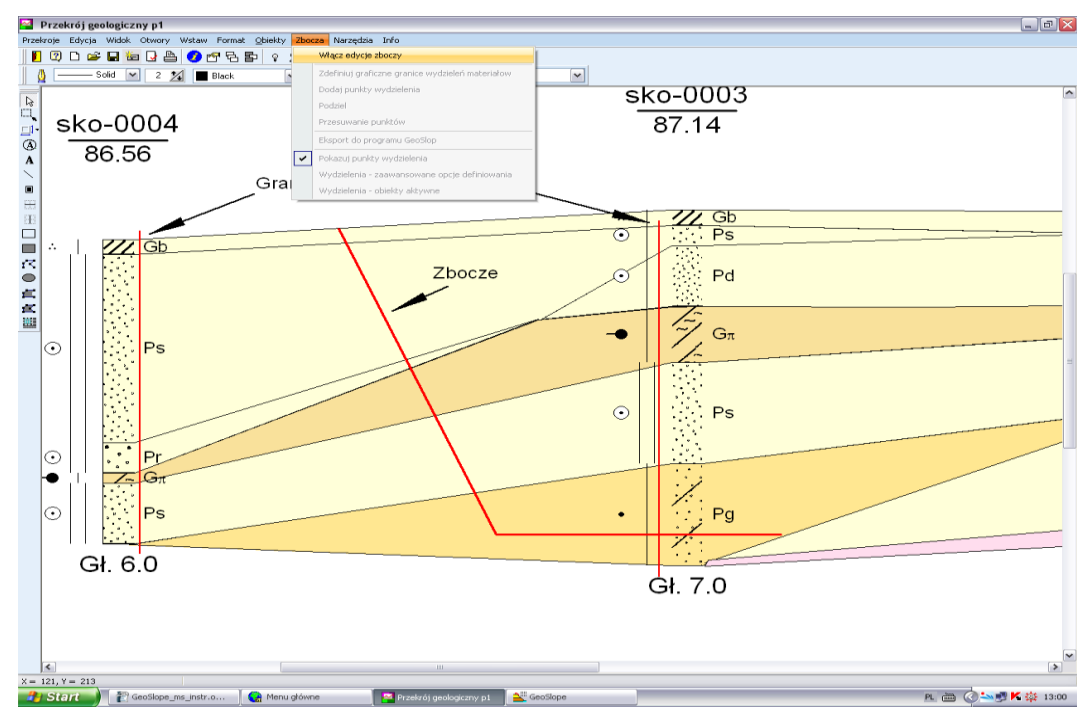

Od tej pory reszta menu będzie aktywna. Po wybraniu opcji Zdefiniuj graficznie granice wydzieleń materiałów można, podobne jak przy tworzeniu wydzieleń w programie GeoSlope wyrysować myszką odpowiedni kształt wydzielenia. Podczas rysowania działa przyciąganie kursora myszy do punktów przekroju. Linie pomocnicze pomagają zachować wstępnie zdefiniowany kształt skarpy.

Powrót do trybu normalnego możliwy jest po wybraniu opcji Wyłącz edycję zboczy.

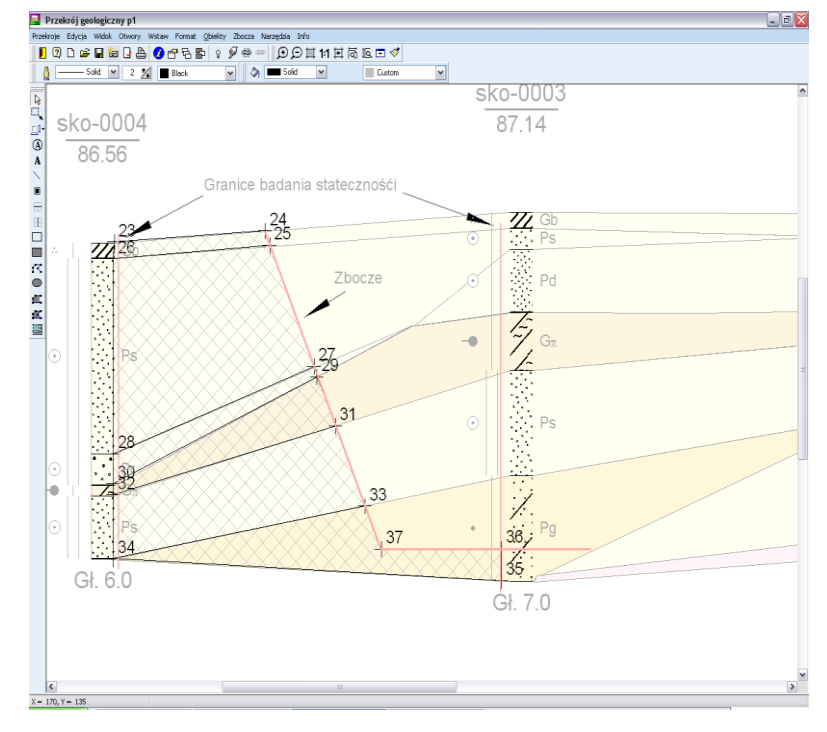

Po zdefiniowaniu wydzieleń rysunek przekroju wyglądać będzie następująco:

Podczas edycji wydzieleń rysunek przekroju jest rozjaśniony (tylko dla warstw, dla których zezwolono na rozjaśnianie *Widok* opcja *Rozjaśnianie warstw*), natomiast wyraźnie widoczne są punkty definiujące wydzielenia, ich granice. Same wydzielenia widoczne są jako obszary wypełnione ukośną siatką. Z tego poziomu możliwe jest wykonywanie wszystkich operacji edytorskich dotyczących wydzieleń, jak w programie *GeoSlope* – dodawanie nowych punktów, podział już istniejących odcinków, przesuwanie punktów. Odpowiednie opcje znajdują się w menu *Zbocza*. Zdefiniowane wydzielenia znajdują się na warstwie rysunku *Wydzielenia materiałów zbocza* i są zapisywane w pliku razem z całym przekrojem.

Jeżeli definiowanie wydzieleń zostało zakończone, należy je wyeksportować poleceniem *Eksport do programu GeoSlope*. Definicja wydzieleń zostanie zapisana w specjalnym pliku, który potem należy odczytać w programie *GeoSlope* korzystając z menu *Pliki* opcja *Import z Przekroje GeoStar*. Zaimportowana skarpa wyglądać będzie ja na rysunku:

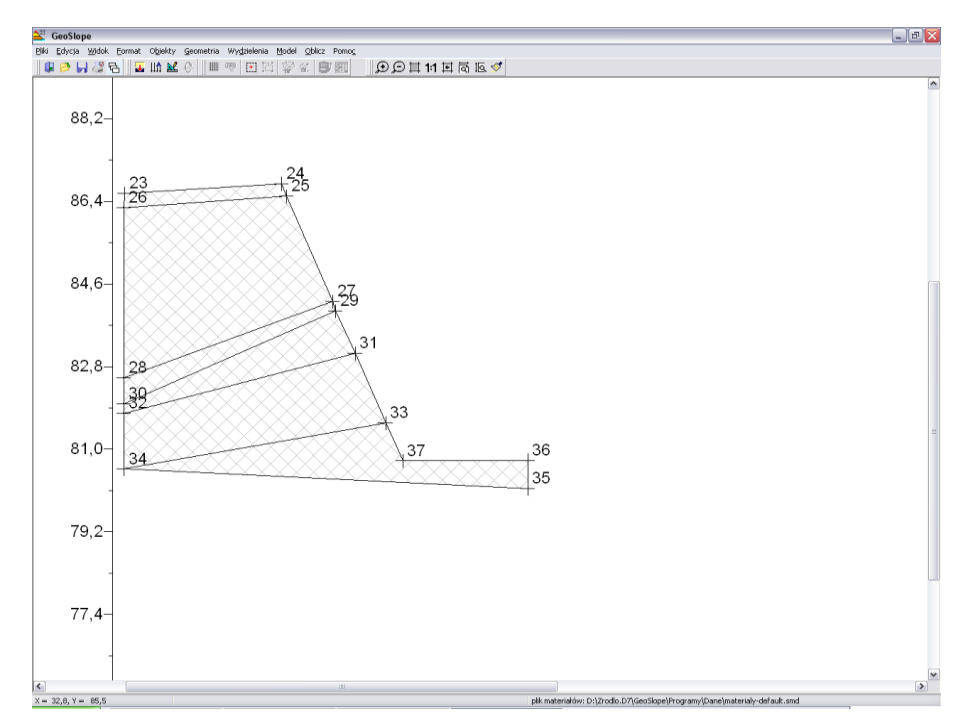

Kolejne czynności to: Zdefiniowanie rozmiaru strony, skali, zakresu rysunku, formatu osi. Potem dla każdego wydzielenia należy przypisać własności materiału. Następnie ustawić granice zbocza. (Patrz poprzednie rozdziały). Tak przygotowany model gotowy jest do przeprowadzenia obliczeń.

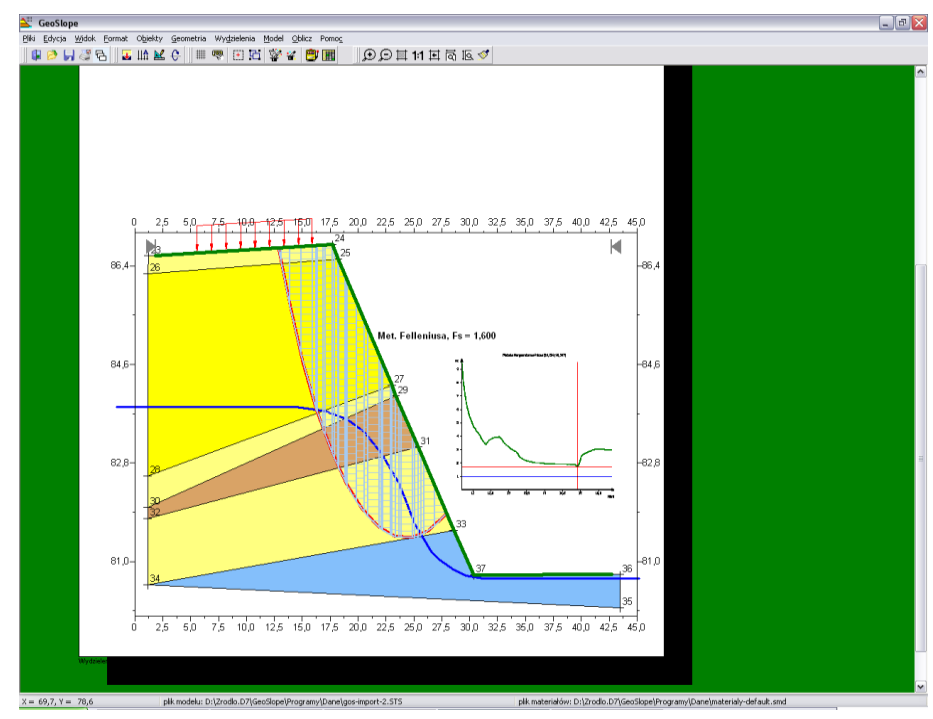